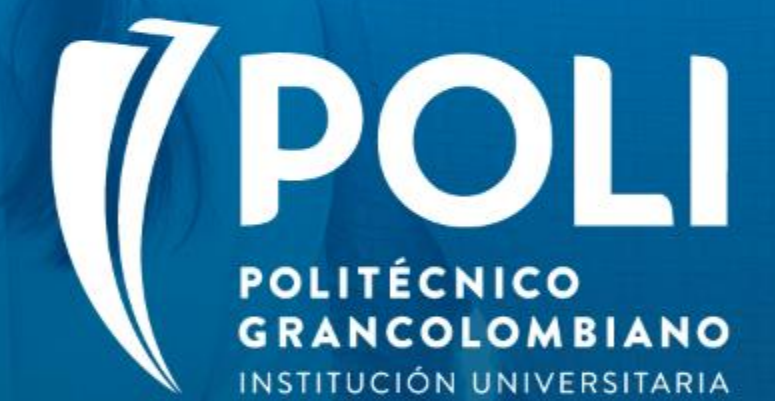

## PROYECTO BANNER Sesiones de formación a usuarios finales.

Facilitador: Victor Rivera Moreno Intensidad horaria: 2 Horas

Fecha: 27 agosto de 2020

(P

(P

# Proceso Registro de pagos

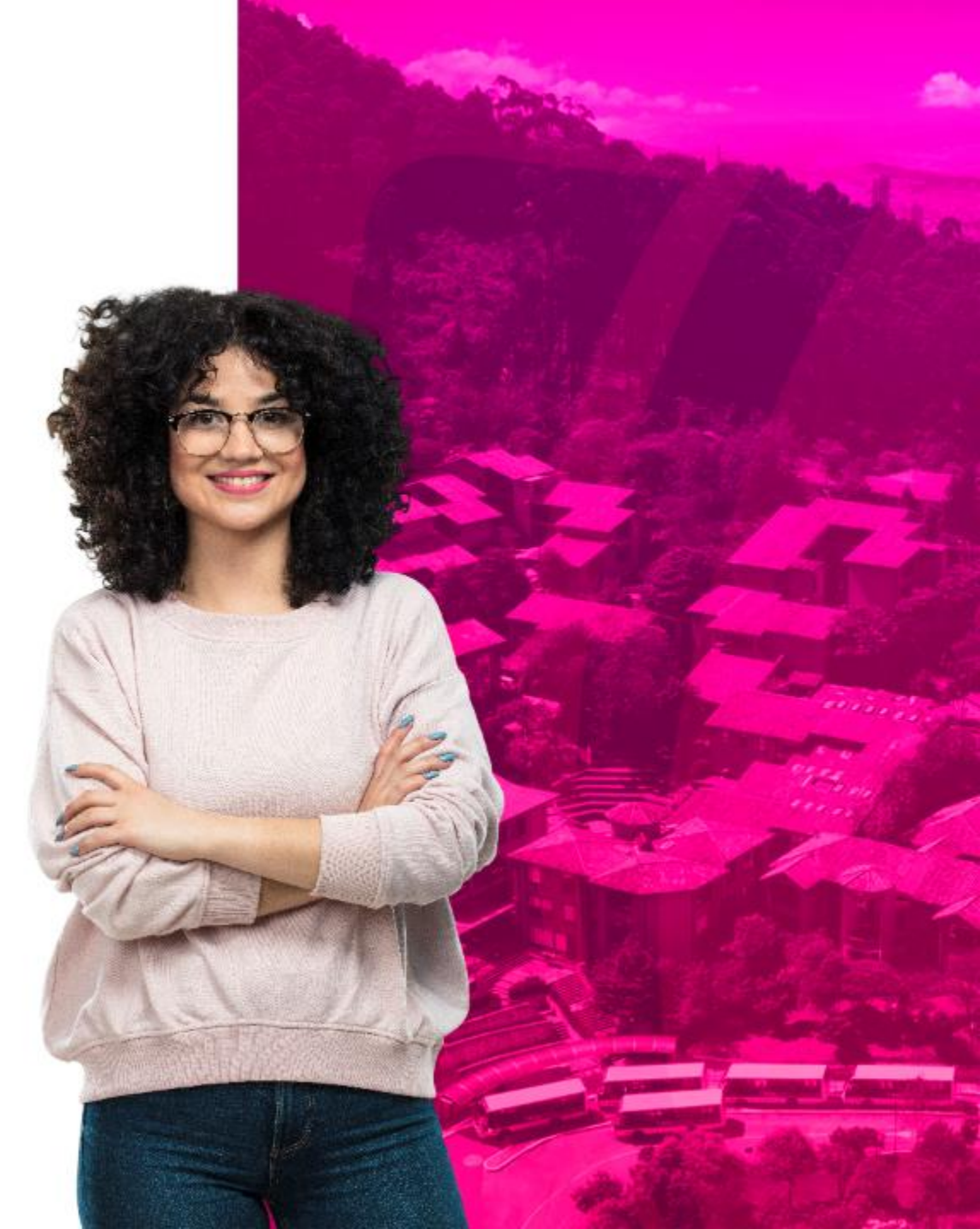

## Objetivos

- Capacitar en el proceso de registro de pagos a los colaboradores involucrados en el recaudo diario y que por su perfil deben realizar el análisis de los registros bancarios, identificando la formas de Banner para su aplicación.
- Realizar la carga de archivos en formatos Asobancaria 98 y de acuerdo a la necesidad de la institución.
- Evaluar los conocimientos adquiridos.

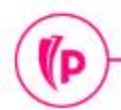

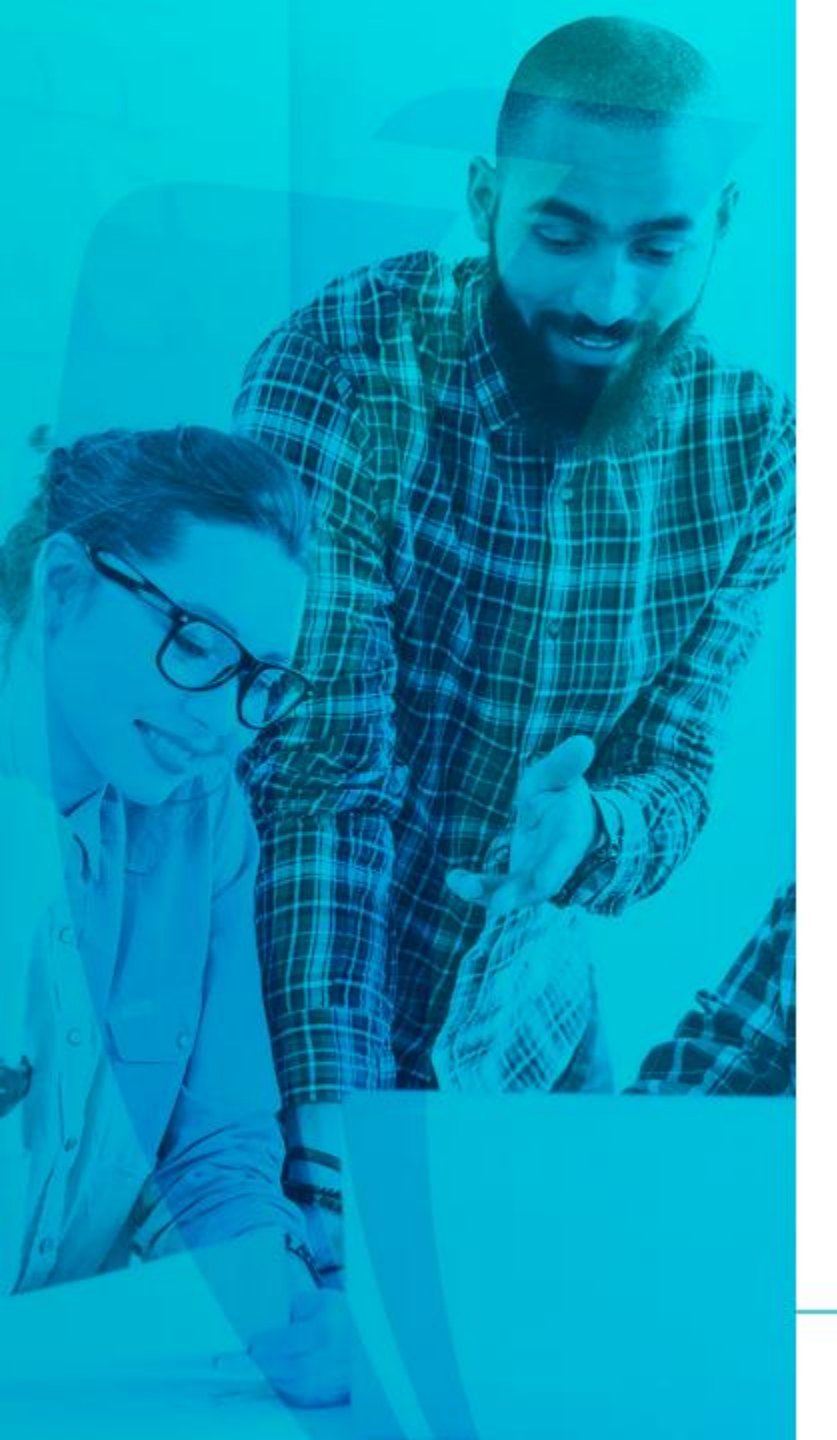

## Termología

- Indicador financiero: Estatus indicado en el campo "Alimentar" que identifica el envió al sistema financiero.
- Transacción pagada: Campo que indica cuando un factura se encuentra amarrada con un pago.
- Numero de Pago: Código de la cuenta bancaria
- MDUU: Proceso de actualización masiva de datos
- **Recibo**: Numero consecutivo generado por el sistema que identifica el pago.
- Código de detalle: Conceptos manejados en la operación.
- Cargo: Factura o deudas pendientes.

- Temario
- 1. Cuenta del estudiante.
- 2. Configuración código de banco y cuentas bancarias.
- 3. Generación de Recibos de pago.
- Registro de pagos de forma Individual y entidades financieras (UNIV) y Masiva (ASO98).
- 5. Pagos manuales por Datafonos.
- 6. Registro de saldo a favor por anticipo
- 7. Reversión de cargos y pagos.
- 8. Retenciones.

(D

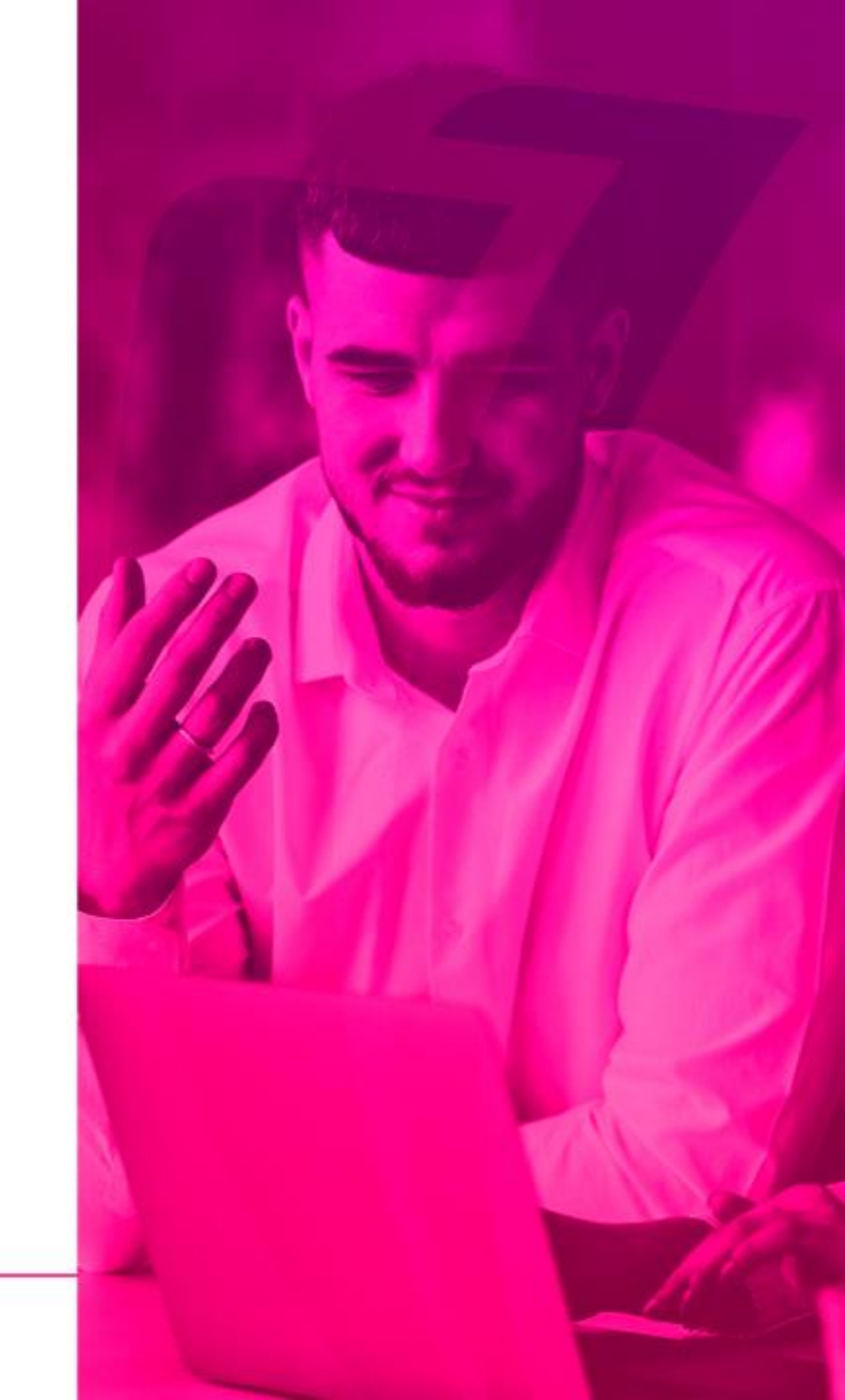

(D

# 1. Cuenta del estudiante

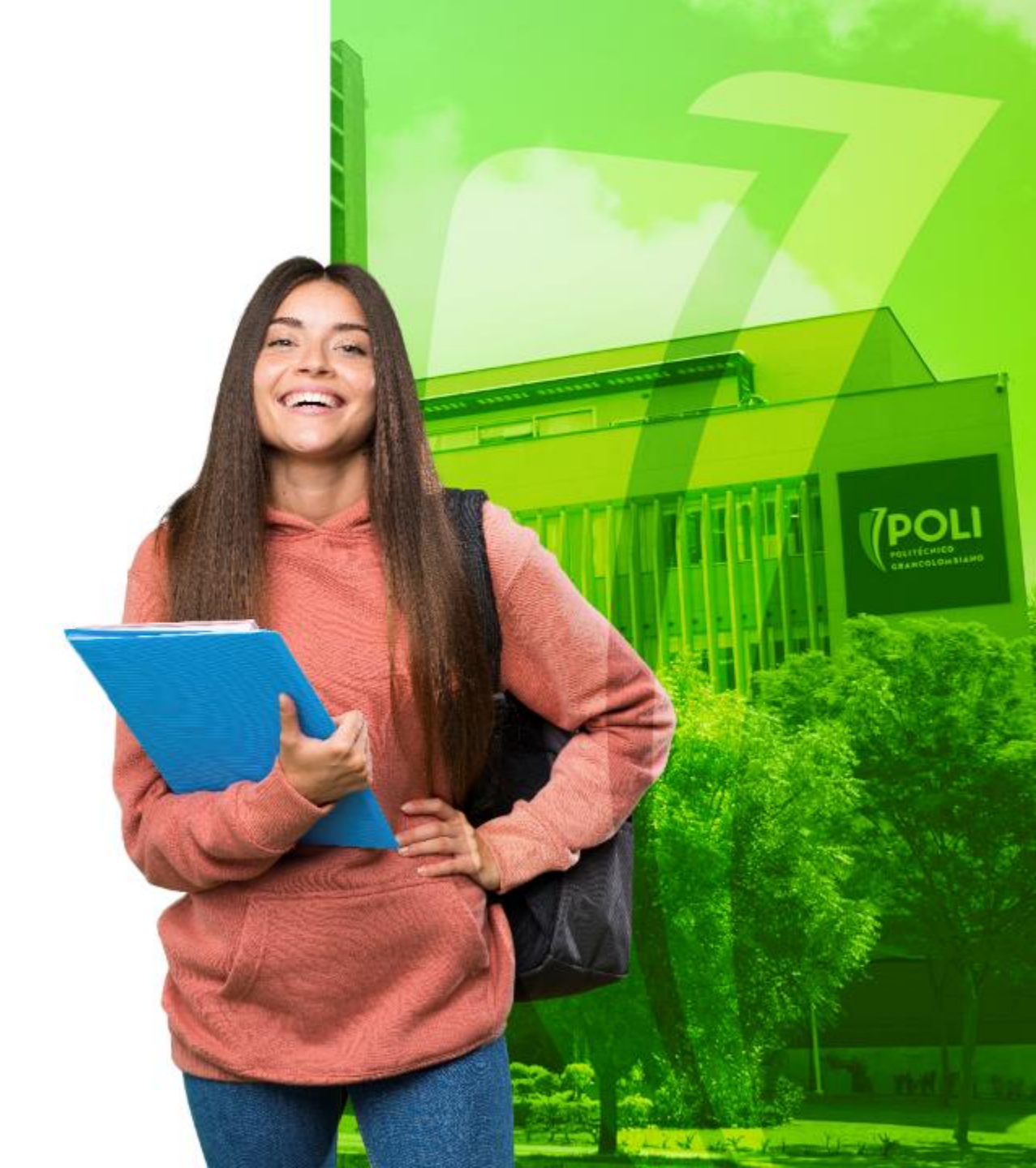

## Cuenta del estudiante TVAAREV

| ≡         | Q       | 5              | POLI                      |           |                     |                 |                |                   |             |             | 0         | CLAUDIO (  | GONZA   | ALEZ I      | Salir         | ?          |
|-----------|---------|----------------|---------------------------|-----------|---------------------|-----------------|----------------|-------------------|-------------|-------------|-----------|------------|---------|-------------|---------------|------------|
| ×         | Revisió | n de deta      | lle de cuenta - alumnos T | VAAREV 9. | 3.6.1 [LASC:9.3.6.1 | (POLI)          |                |                   |             | AGREG/      | R 🖺 R     | ECUPERAR   | 뤕 RE    | LACIONADO   | 🗱 HERR        | AMIENTAS   |
| ID: 1000  | 45621   | WENDY          | POLI MARROQUIN MAR        | IN Límite | de crédito: Divisa  | a: COP Usuario: | SAISUSR Retenc | iones:            |             |             |           |            |         | (           | Recome        | nzar       |
| DETALL    | ES DE C | UENTA          |                           |           |                     |                 |                |                   |             |             |           | 0          | nsertar | Eliminar    | Copiar        | Y, Filtrar |
| Recib     | 0       |                |                           |           |                     |                 |                |                   |             |             |           |            |         |             |               |            |
| Código de | e deta  | Descripci      | ón *                      | Periodo * | Cargo               | Pago            | Saldo          | Monto de impuesto | Tipo de imp | Plan de est | Origen *  | Fecha vige | nte *   | Fecha       | de transacció | n Año de   |
| T106      |         | MATRIC         | ULA POSTGRADO VIR         | 202030    | -2.741.500,00       |                 | 0,00           | 0,00              |             | 1           | R         | 20/08/202  | 20      | 20/08/      | 2020          |            |
| C101      |         | RECAU          | DO EFECTIVO TRAN          | 202030    |                     | 5.483.000,00    | -2.741.500,00  | 0,00              |             |             | S         | 18/08/202  | 20      | 18/08/      | 2020          |            |
| T106      |         | MATRIC         | ULA POSTGRADO VIR         | 202030    | 5.483.000,00        |                 | 0,00           | 0,00              |             | 1           | R         | 14/08/202  | 20      | 14/08/      | 2020          |            |
|           | 1 de 1  | 1 <b>⊳</b>   H | ►<br>10 ➤ Por página      | <b>.</b>  |                     |                 |                |                   |             |             |           |            |         |             | Regis         | tro 1 de 3 |
| DETALL    | ES DE S | SALDO          |                           |           |                     |                 |                |                   |             |             |           | 0          | nsertar | Eliminar    | Copiar        | 🗣 Filtrar  |
|           | Mo      | ontos          | Saldo de consult          | ta        | Sald                | o de cuenta     | l              | Monto vencido     |             | Sald        | o de nota |            | S       | aldo de ayu | da autorizad  | a          |
|           | 1       | Base           | -2.741.500                | ,00       |                     | -2.741.500,00   |                | -2.741.500,00     |             |             | 0,0       | 0          |         |             | 0,00          |            |
|           | Impu    | uesto          | 0                         | ,00       |                     | 0,00            |                | 0,00              |             |             |           |            |         |             |               |            |
|           |         | Neto           | -2.741.500                | ,00       |                     | -2.741.500,00   |                | -2.741.500,00     |             |             |           |            |         |             |               |            |
|           |         | FNS 0          |                           |           |                     |                 |                | ¿Recibo?          | N           |             |           |            |         |             |               |            |

- Fecha vigente: Fecha de recaudo.
- Fecha de transacción: Fecha de recaudo.

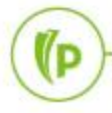

## Cuenta del estudiante TVAAREV

| ≡        | Q        | 5         | POLI                       |                      |                 |                  |             |                  |                       | CLAUDIO G             | ONZALEZ          | Salir      | ?              |
|----------|----------|-----------|----------------------------|----------------------|-----------------|------------------|-------------|------------------|-----------------------|-----------------------|------------------|------------|----------------|
| ×        | Revisió  | n de deta | lle de cuenta - alumnos TV | AAREV 9.3.6.1 [LASC: | 9.3.6.1] (POLI) |                  |             |                  |                       | R 🖹 RECUPERAR         | RELACIONADO      | 🔅 HE       | RRAMIENTAS     |
| ID: 100  | 045621   | WENDY     | POLI MARROQUIN MARI        | N Límite de crédito: | Divisa: COP     | Usuario: SAISUSR | Retenciones | ć.               |                       |                       |                  | Reco       | omenzar        |
| DETAL    | LES DE C | UENTA     |                            |                      |                 |                  |             |                  |                       | O In:                 | sertar 🗧 Elimina | r 🎜 Copi   | iar 🏹 Filtrar  |
| Recit    | 00       |           |                            |                      |                 |                  |             | _                | _                     |                       |                  |            |                |
| Código d | le deta  | Descripci | ión *                      | Fecha de transacción | Año de ayu      | Intervalo        | Recibo      | Cargo original * | Detalle de contrato * | Número de transacción | Transacción paga | ada D      | ocumento       |
| T106     |          | MATRIC    | ULA POSTGRADO VIR          | 20/08/2020           |                 |                  |             |                  |                       | 3                     |                  | 1          |                |
| C101     |          | RECAU     | DO EFECTIVO TRAN           | 18/08/2020           |                 |                  | 3535        |                  |                       | 2                     |                  |            |                |
| T106     |          | MATRIC    | ULA POSTGRADO VIR          | 14/08/2020           |                 |                  | 3535        |                  |                       | 1                     |                  |            |                |
| €.⊲      | 1 de 1   | I IN H    | ► 10 V Por página          | 4                    |                 |                  |             | _                | L                     |                       |                  | Re         | egistro 1 de 3 |
| DETAL    | LES DE S | ALDO      |                            |                      |                 |                  |             |                  |                       | C In                  | sertar 🖸 Elimina | r 🌇 Copi   | iar 🍳 Filtrar  |
|          | Mo       | ontos     | Saldo de consulta          | 1                    | Saldo de cue    | nta              | Monto       | vencido          | Saldo                 | de nota               | Saldo de ay      | uda autori | zada           |
|          | 1        | Base      | -2.741.500,0               | 00                   | -2.741.5        | 500,00           |             | 2.741.500,00     |                       | 0,00                  |                  | 0,0        | 00             |
|          | Impu     | uesto     | 0,0                        | 00                   |                 | 0,00             |             | 0,00             |                       |                       |                  |            |                |
|          |          | Neto      | -2.741.500,0               | 00                   | -2.741.5        | 500,00           | -2          | 2.741.500,00     |                       |                       |                  |            |                |
|          |          | FNS 0     |                            |                      |                 |                  |             | ¿Recibo?         | 1                     |                       |                  |            |                |

(P

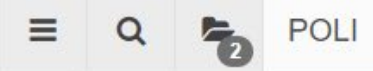

CLAUDIO GONZALEZ Salir

#### 晶 RELACIONADO # HERRAMIENTAS Revisión de detalle de cuenta - alumnos TVAAREV 9.3.6.1 [LASC:9.3.6.1] (POLI) RECUPERAR × AGREGAR ID: 100045621 WENDY POLI MARROQUIN MARIN Límite de crédito: Divisa: COP Usuario: SAISUSR Retenciones: Recomenzar 🖬 Insertar 📮 Eliminar 🍢 Copiar 🎗 Filtrar DETALLES DE CUENTA Recibo Fecha de fin de sesión Código de deta... Descripción \* ción pagada Número de factura Factura pagada Alimentar Número de docum... Fecha de alime... Número de sesión Fecha de cap. Documento T106 F MATRICULA POSTGRADO VIR 0 20/08/2020 C101 RECAUDO EFECTIVO TRAN... F 0 18/08/2020 T106 MATRICULA POSTGRADO VIR F 0 14/08/2020 4 1.4 Registro 1 de 3 | < < 1 de 1 ► > 10 V Por página 🖸 Insertar 🗧 Eliminar 🧖 Copiar 🏾 🅄 Filtrar DETALLES DE SALDO Saldo de consulta Saldo de cuenta Monto vencido Saldo de nota Saldo de ayuda autorizada Montos Base -2.741.500.00 -2.741.500.00 -2.741.500.00 0.00 0.00 Impuesto 0.00 0.00 0.00 Neto -2.741.500,00 -2.741.500,00 -2.741.500,00 ¿Recibo? N FNS 0

- Indicador Financiero "Alimentar"
- Y: Transacción pendiente de envió al sistema financiero SAP
   F: Transacción enviada al sistema financiero SAP
- **Fecha de captura:** Fecha cuando ingresa la transacción en banner. •

## Cuenta del estudiante TVADETL

| ≡         | Q       | 5           | POLI                     |                       |                   |           |           |          |           |     | A     | VICTOR A     | LFONSO RIVER         | AMORENO          | 🔒 Sal        | ir        | ?    |
|-----------|---------|-------------|--------------------------|-----------------------|-------------------|-----------|-----------|----------|-----------|-----|-------|--------------|----------------------|------------------|--------------|-----------|------|
| X C       | )etalle | de cuenta   | a de alumno TSADETL      | .9.3.6.1 [LASC:9.3.6. | 1] (POLI)         |           |           |          |           |     |       | AGREGAR      | RECUPERAR            | RELACIONAD       | o <b>‡</b> ⊦ | IERRAMIEN | ITAS |
| ID: 10006 | 4378    | MILTON      | ANTONIO ALVARADO         | GOMEZ Límite de       | crédito: Usuario: | VARIVERA  | M Retenci | iones:   |           |     |       |              |                      |                  | Re           | comenzar  |      |
| Cargos/Pa | agos    | Depósi      | tos Notas                |                       |                   |           |           |          |           |     |       |              |                      |                  |              |           | 1    |
| CARGOS    | /PAGO   | s           |                          |                       |                   |           |           |          |           |     |       |              | 🖶 ins                | ertar 🗧 Eliminar | Copian       | 👻 Filtra  | ar   |
| Detalle   | de rec  | cibo 🔤      | Texto adicional          |                       |                   |           |           |          |           |     |       |              |                      |                  |              |           |      |
| Código de | de [    | Descripciór | n de código de detalle * | Monto *               | Saldo             | Periodo * | Año de a  | Origen * | Intervalo | Tex | xto I | Plan de estu | Nombre de plan de es | tudios           | Nú           | mero d    | Ní   |
| Q105      | 1       | TARJETA     | DINERS                   | 5.046.279,00          | 0,00              | 201960    |           | S        |           | Y   |       |              |                      |                  | D1           |           |      |
| U104      | F       | RECARG      | D MATRICULA PR           | 146.979,00            | 0,00              | 201960    |           | Т        |           |     |       | 2            | 2 -BOG INGENIER      | A DE SISTEMAS    | 2C           |           |      |
| T100      | N       | MATRICU     | LA PREGRADO PRE          | 4.899.300,00          | 0.00              | 201960    |           | R        |           |     |       | 2            | 2 -BOG INGENIER      | A DE SISTEMAS    | 2C           |           |      |

## Cuenta del estudiante TVADETL

| ∎     | Q           | 5        | POLI               |                          |                 |         |                    |           |     |                          |   | C | VICTOR AL | FONSO RIV | ERA MOF    | RENO            | 🔒 Salir    | ?            |
|-------|-------------|----------|--------------------|--------------------------|-----------------|---------|--------------------|-----------|-----|--------------------------|---|---|-----------|-----------|------------|-----------------|------------|--------------|
| ×     | Detalle     | e de cue | nta de alumno TSAE | DETL 9.3.6. <sup>4</sup> | 1 [LASC:9.3.6.1 | ] (POL  | l)                 |           |     |                          |   |   | AGREGAR   | RECUPER.  | AR 🗛 R     | ELACIONAD       | D 🗱 HER    | RAMIENTAS    |
| ID: 1 | 00064378    | MILTO    | N ANTONIO ALVAR    | ADO GOME                 | EZ Límite de c  | rédito: | Usuario: VARIVERAM | Retencion | es: |                          |   |   |           |           |            |                 | Recom      | enzar        |
| • co  | NTROL DE T  | ΓΕΧΤΟ ΑΙ | DICIONAL           |                          |                 |         |                    |           |     |                          |   |   |           |           | 🗄 Insertar | Elimina Elimina | r 🍢 Copiar | ♥, Filtrar   |
|       | Código de c | detalle  | Q105 TARJETA       | A DINERS                 |                 |         |                    |           |     | Número de<br>transacción | 3 | 3 |           |           |            |                 |            |              |
| ▼ TE  | KTO ADICIO  | NAL      |                    |                          |                 |         |                    |           |     |                          |   |   |           |           | Insertar   | Elimina         | r 🧖 Copiar | Ϋ, Filtrar   |
| R     | egresar     |          |                    |                          |                 |         |                    |           |     |                          |   |   |           |           |            |                 |            |              |
| Texto | adicional   |          |                    |                          |                 |         |                    |           |     |                          |   |   |           |           |            |                 |            |              |
| NUN   | 1 AUT 2345  | 5 NUM T  | ARJETA 2345        |                          |                 |         |                    |           |     |                          |   |   |           |           |            |                 |            |              |
| K     | 🗲 [1] de    | 1 🕨 🕨    | 10 🗸 Po            | r página                 |                 |         |                    |           |     |                          |   |   |           |           |            |                 | Reg        | istro 1 de 1 |

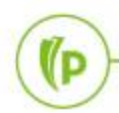

## 2. Configuración código de banco y cuentas bancarias

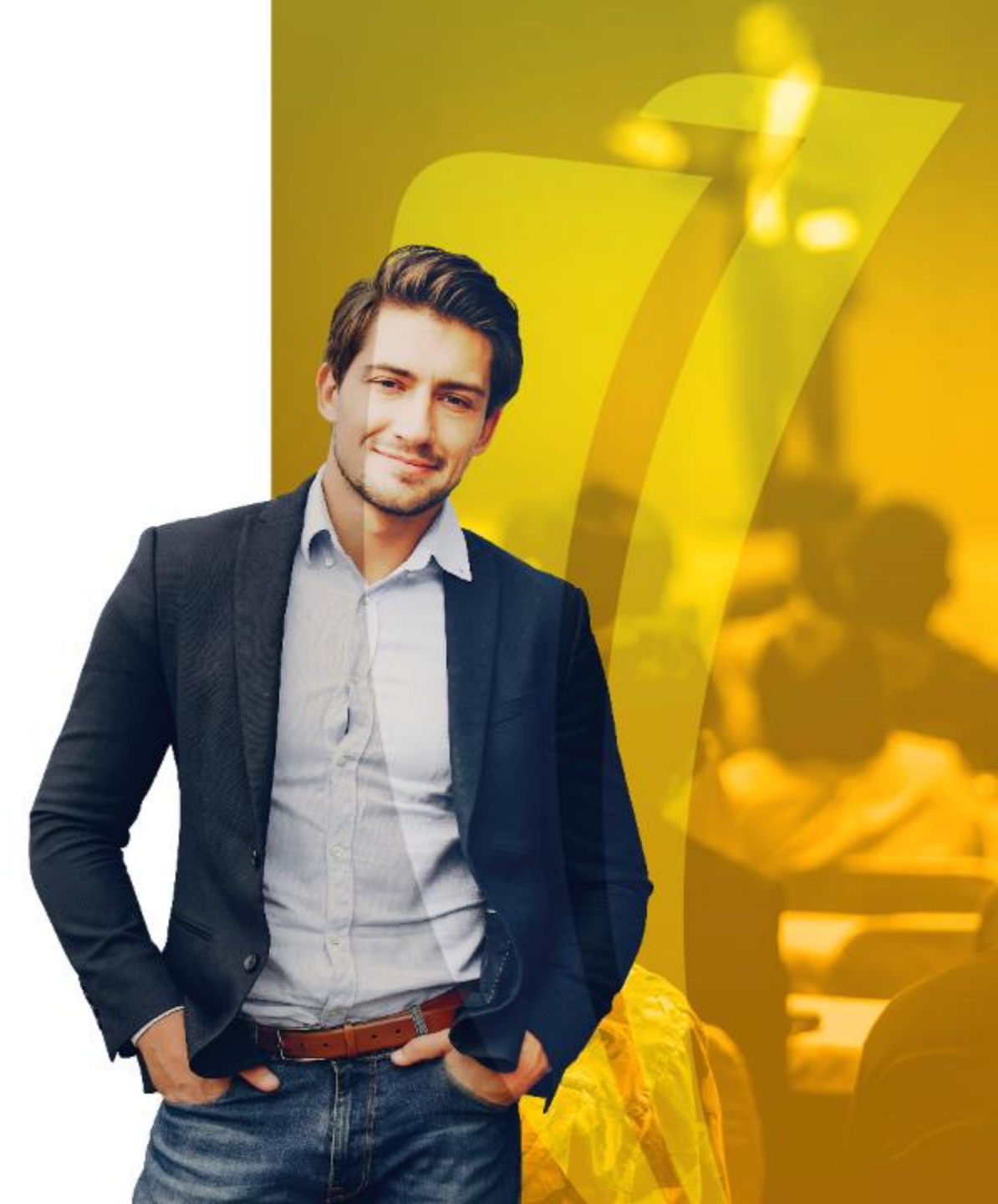

## Cuenta del estudiante TVADETL

| ≡      | Q            | 5           | POLI            |                |              |          |                      |         |              |           |                    |          |                | GONZALEZ         | 🔒 Salir   | ?          |
|--------|--------------|-------------|-----------------|----------------|--------------|----------|----------------------|---------|--------------|-----------|--------------------|----------|----------------|------------------|-----------|------------|
| ×      | Detalle      | de cuenta   | de alumno TSADE | TL 9.3.6.1 [L  | ASC:9.3.6.1  | ] (POLI) |                      |         |              |           | 1                  | AGREGAR  | RECUPERAR      |                  | ю 🗱 не    | RRAMIENTAS |
| ID: 10 | 0045621      | WENDY F     | POLI MARROQUIN  | I MARIN LÍI    | mite de créd | ito: Usu | ario: SAISUSR Retend | ciones: |              |           |                    |          |                |                  | Reco      | nenzar     |
| Cargo  | os/Pagos     | Depósit     | os Notas        |                |              |          |                      |         |              |           |                    |          |                |                  |           | A          |
| • CAR  | GOS/PAGO     | S           |                 |                |              |          |                      |         |              |           |                    |          | 🗄 Inse         | ertar 🗧 Eliminar | Copiar 🖥  | 🖌 Filtrar  |
| Det    | talle de rec | cibo T      | exto adicional  |                |              |          |                      |         |              |           |                    |          |                |                  |           |            |
| alle * | Monto *      |             | Saldo           | Periodo *      | Año de a     | Origen * | Intervalo            | Texto   | Plan de estu | Nombre d  | e plan de estudios |          | Número de pago | Número           | Transacci | Número d   |
| 0      | -2.7         | 41.500,00   | 0,0             | 0 202030       |              | R        |                      |         | 1            | 1-VIR ES  | P GERENCIA DE N    | MERCADEO |                |                  | 1         |            |
| ₹A     | 5.4          | 83.000,00   | -2.741.500,0    | 0 202030       |              | S        |                      |         |              |           |                    |          | B4             |                  |           |            |
| 0      | 5.4          | 83.000,00   | 0,0             | 0 202030       |              | R        |                      |         | 1            | 1-VIR ES  | SP GERENCIA DE N   | MERCADEO |                |                  |           |            |
| •      |              |             |                 |                |              |          |                      |         |              |           |                    |          |                |                  |           | •          |
|        | 🖣 🚺 de '     | 1 ▶ )       | 10 🗸 Por        | página         |              |          |                      |         |              |           |                    |          |                |                  | Regis     | ro 2 de 3  |
| Fech   | nas/Factura  | Alime       | ntar/Cajero Ref | erencia cruzad | la Impue     | sto      |                      |         |              |           |                    |          |                |                  |           |            |
|        | Vi           | gente * 18  | 3/08/2020       |                |              |          |                      |         | Estado o     | le cuenta |                    |          |                |                  |           |            |
|        | Transa       | acción * 18 | 8/08/2020       |                |              |          |                      |         |              | Captura   | 18/08/2020         |          |                |                  |           |            |
|        | (            | Cobro       |                 |                |              |          |                      |         | Número d     | e factura |                    |          |                |                  |           |            |
|        | Vencim       | niento      |                 |                |              |          |                      |         | Factura      | a pagada  |                    | ]        |                |                  |           |            |

(P

| =    | ۹              | POLI                             |                                |               | <b>(</b> ) c | LAUDIO GONZ  | ZALEZ      | 🔒 Salir  | ?          |
|------|----------------|----------------------------------|--------------------------------|---------------|--------------|--------------|------------|----------|------------|
| ×    | Regla de códi  | go de banco GXRBANK 9.0 (POLI)   |                                |               | REGAR  🖺 RE  | ECUPERAR 🛔 R | ELACIONADO | 🗱 HERR   | AMIENTAS   |
| REGL | A DE CÓDIGO DE | BANCO                            |                                |               |              | 🖶 Insertar   | Eliminar   | 📲 Copiar | Ϋ, Filtrar |
|      | Banco          |                                  | Número de cuenta *<br>de banco | B1962 5       |              |              |            |          |            |
|      | Nombre *       | BANCO DE BOGOTA                  | Catálogo de cuentas            |               |              |              |            |          |            |
|      | < 3            | Status de active                 | Fondo de banco                 |               |              |              |            |          |            |
|      | Fecha vigente  | 01/01/2018 < 4                   | Cuenta de efectivo             |               |              |              |            |          |            |
|      | Fecha de       |                                  | Cuenta de interfondo           |               |              |              |            |          |            |
|      | terminación    |                                  |                                |               |              |              |            |          |            |
|      | Divisa base    |                                  |                                | Status de ACH |              |              |            |          |            |
|      | ID de banco *  | 100196948 BANCO DE BOGOTA S.A. 0 | Siguiente fecha de             |               |              |              |            |          |            |
|      |                |                                  | cambio                         |               |              |              |            |          |            |
|      | 🚺 de 12 🕨      | ▶ ▶ 1 	 Por página               |                                |               |              |              |            | Regist   | ro 1 de 12 |

- 1. Ingrese el nuevo código de banco en el campo Banco.
- 2. Ingrese el nombre del Banco.
- 3. Seleccione el cuadro de Status Activo si el banco está disponible para usarse en Banner.
- 4. Ingrese la fecha vigente del registro del banco. El valor predefinido para este campo es la fecha de hoy.
- 5. Número de cuenta del banco: Ingrese el código de Banco de SAP
- 6. ID de Banco: Identifique el ID creado por proceso de creación de empresa SPAIDEN.
- 7. Finalice esta página De clic en el ícono

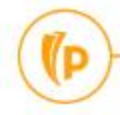

| = Q <b>5</b>           | POLI                                                                               |                   |                    | CLAUDIO     | GONZALEZ          | 🔒 Salir     | ?         |
|------------------------|------------------------------------------------------------------------------------|-------------------|--------------------|-------------|-------------------|-------------|-----------|
| × Regla de cód         | igo de banco GXRBANK 9.0 (POLI)                                                    |                   |                    | R RECUPERAR |                   | o 🗱 HERR    | AMIENTAS  |
| REGLAS DE ACH          |                                                                                    |                   |                    | 6           | Insertar 🗧 Elimin | ar 📲 Copiar | Ϋ Filtrar |
| Información de destino | in inmediato                                                                       | Nombre de destino |                    |             |                   |             |           |
| Información de orige   | n inmediato                                                                        | Nombre corto      |                    |             |                   |             |           |
| Nombre de origen       | 033391962                                                                          |                   |                    |             |                   |             |           |
| Información de orige   |                                                                                    |                   |                    |             |                   |             |           |
| Número de envío de     |                                                                                    |                   |                    |             |                   |             |           |
| banco origen           |                                                                                    |                   |                    |             |                   |             |           |
| Información de la org  | anización                                                                          |                   |                    |             |                   |             |           |
| Información de la      | 🔘 ID fiscal del empleador (EIN) 🛛 Sistemas universales de datos 💿 Usuario asignado |                   | Número de ID de la |             |                   |             |           |
| organización           |                                                                                    |                   | organización       |             |                   |             |           |

A continuación diligencie los siguientes campos:

- 7. ID de destino: Ingrese el ID cuenta de SAP
- 8. Nombre de origen: Ingrese el número de cuenta bancaria emitida por la entidad financiera, sin caracteres especiales (-,.#\_\*/- etc.)
- 9. Los demás campos no los diligencie y finalice dando clic en "GUARDAR"

# 3. Generación de Recibos de pago.TZAPAORTZABSEC

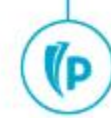

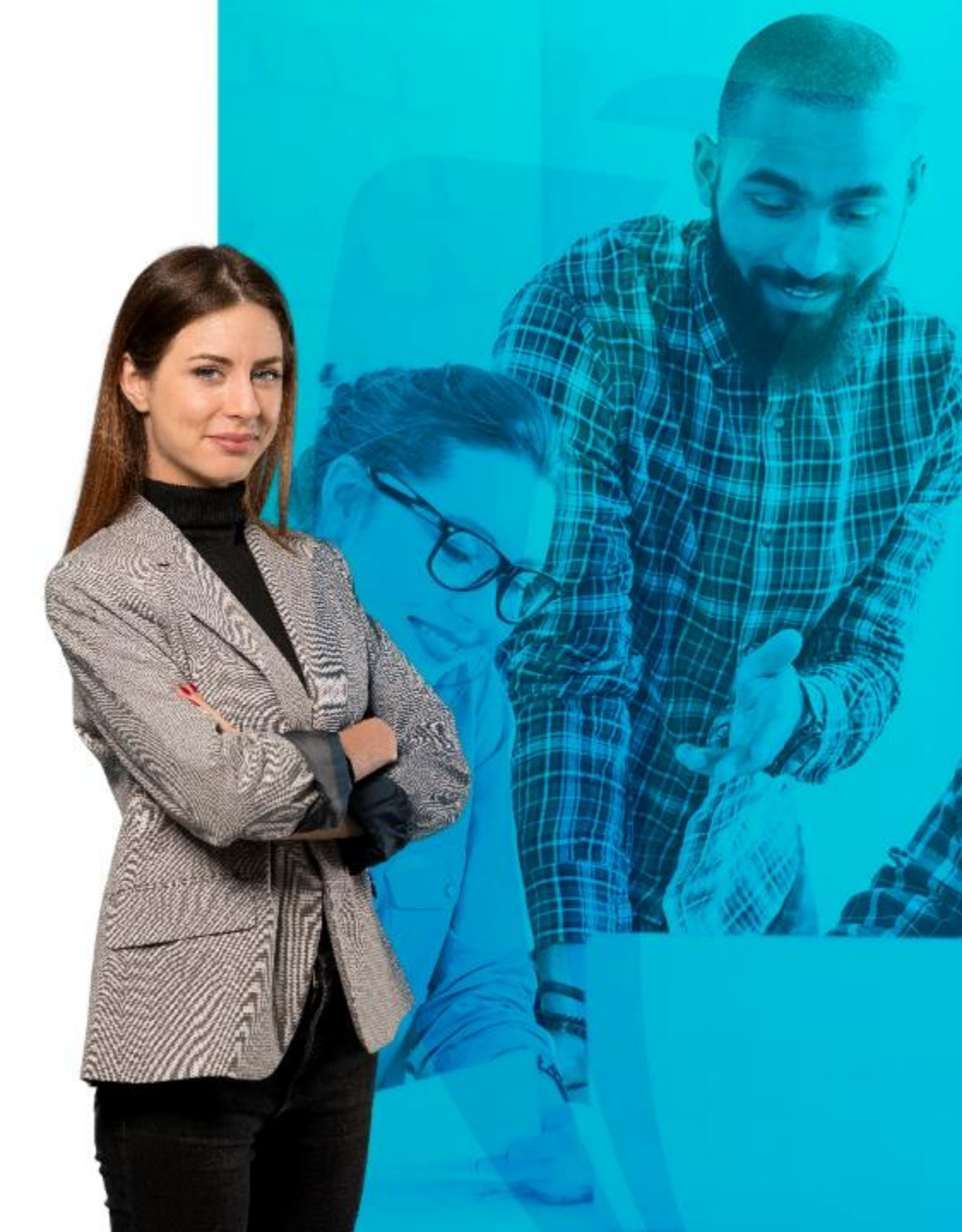

## Generación ordenes de pago TZAPAOR

|                                                  |                                                                              |                                                                                                    |                  |      |                  | GONZALEZ | 🔒 Salir    | ?        |
|--------------------------------------------------|------------------------------------------------------------------------------|----------------------------------------------------------------------------------------------------|------------------|------|------------------|----------|------------|----------|
| X Mantenimiento de Orden de Pago TZ              | APAOR 9.7 (POLI)                                                             |                                                                                                    |                  |      | r 🖹 Recuperar    |          | DO 🔆 HERR/ | AMIENTAS |
| Periodo: 202010<br>Divisa: COP                   | PRIMER SI                                                                    | EMESTRE 2020<br>Ti                                                                                                    | ID: 100045621    | WEND | Y POLI MARROQUIN | MARIN    |            | r        |
| Número de:<br>documento                          | Validación de co                                                             | ódigo de tipo de documento (TVVSDOC)                                                                                                    | ×                |      |                  |          |            |          |
| Inicio: llenar los campos arriba y oprimir ir. P | Criterios Q                                                                  | Descrinción                                                                                                    |                  | 20   |                  |          |            |          |
|                                                  | GRAE<br>HOMO<br>INSC<br>MATR<br>MODU<br>SABE<br>SERV<br>SUPL<br>BSEC<br>VACA | ORDEN DE PAGO GRADO EXCEPCIONA         ORDEN DE PAGO ESTUD HOMOLOGA         ORDEN DE PAGO DE INSCRIPCION         ORDEN DE PAGO DE MATRICULA         ORDEN DE PAGO DE MOD ADICIONAL         ORDEN DE PAGO EXAMEN SABE PRO         ORDEN DE PAGO OTROS SERV ACADE         ORDEN DE PAGO SUPLETORIO         ORDEN DE PAGO CURSO VACACIONES         1       20 V Por página | Registro 1 de 15 |      |                  |          |            |          |
|                                                  |                                                                              |                                                                                                    | Anular OK        |      |                  |          |            |          |

(P

## Generación ordenes de pago TZAPAOR

| ≡                   | Q                          | 5               | POLI                            |                     |             |                         |                     |                         |        | CLAUDIO     | GONZALEZ        | 🔒 Salir         | ?           |
|---------------------|----------------------------|-----------------|---------------------------------|---------------------|-------------|-------------------------|---------------------|-------------------------|--------|-------------|-----------------|-----------------|-------------|
| ×                   | Mantenir                   | miento          | de Orden de Pago TZAPAC         | )R 9.7 (POLI)       |             |                         |                     |                         | AGREGA | R RECUPERAR |                 | do 🗱 Herr       | AMIENTAS    |
| Periodo             | : 202010                   | PRIM            | IER SEMESTRE 2020 ID:           | 100183812 KELLY     | POLI DIAZ . | JIMENEZ Divisa: (       | COP Tipo: MATR ORDE | N DE PAGO DE MAT        | RICULA |             |                 | Recome          | enzar       |
| Número              | o de docun                 | mento:          | 851000004670 Plan de Es         | studios: 1          |             |                         |                     |                         |        |             |                 |                 |             |
| DETAL               | LLES DE DO                 | осиме           | NTO                             |                     |             |                         |                     |                         |        | C           | Insertar 🗧 Elim | inar 🏼 📲 Copiar | Ϋ Filtrar   |
| Detalle             | e de Orden<br>Generado p   | n de Pa<br>para | go.<br>100183812 K              | ELLY POLI DIAZ JIME | ENEZ        | Número Orden de<br>Pago | 851000004670        | Status Orden de<br>Page | Activo |             |                 |                 |             |
|                     | Fecha Ven                  | nc. 1           | 30/11/2020                      |                     |             | Fecha Venc. 2           |                     | Fecha Venc. 3           | 3      | M           | ax. Fecha Venc  | 30/12/2020      |             |
| •                   |                            |                 |                                 |                     |             |                         |                     |                         |        |             |                 |                 | Þ           |
| Cam                 | biar Fecha                 | as de la        | a Orden de Pago                 |                     |             |                         |                     |                         |        |             |                 |                 |             |
| Detalle<br>Código d | e de Cuent<br>de detalle * | ta por T<br>Des | Tipo de Documento.<br>scripción | Periodo             | Cargo       |                         | Saldo               | Fecha de transaco       | ión    | Comentarios |                 |                 |             |
| T101                |                            | MA              | ATRICULA PREGRADO               | 202010              |             | 1.966.000,00            | 1.572.800           | ,00 20/08/2020          |        | NULL        |                 |                 |             |
|                     | [1] de 1                   |                 | 10 🗸 Por página                 |                     |             |                         |                     |                         |        |             |                 | Regis           | stro 1 de 1 |
| Crea                | r Docume                   | ento            | Imprimir PDF Anular             | Documento           |             |                         |                     |                         |        |             |                 |                 |             |

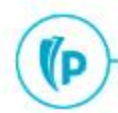

### Generación ordenes de pago secundarias TZABSEC

| ≡    | Q             | 5          | POLI            |                      |          |        |          |          |          |                |               |                    |         | GONZALEZ | 🔒 Salir    | ?        |
|------|---------------|------------|-----------------|----------------------|----------|--------|----------|----------|----------|----------------|---------------|--------------------|---------|----------|------------|----------|
| ×    | Genera        | ición de b | oleta de pago s | ecundaria TZABSE(    | C 9.3.12 | (POLI) | )        |          |          |                |               |                    | AGREGAR |          | DO 🗱 HERR/ | AMIENTAS |
|      |               | ID: 1      | 00183812 .      | - KELLY POLI DI      | AZ JIME  | ENEZ   |          |          |          | Orden de p     | ago:          |                    |         |          |            | Ir       |
|      | Monto         | Total:     |                 |                      | Boleta   | s de p | ago      |          |          |                | ×             |                    |         |          |            |          |
| Inic | io: llenar lo | is campos  | arriba y oprimi | r ir. Para buscar po | Criter   | ios    | Q        |          |          |                |               | da y oprimir INTRO | )       |          |            |          |
|      |               |            |                 |                      | Bolet    | to     | Periodo  | Tipo Bol | Programa | Monto          | Vigencia      |                    |         |          |            |          |
|      |               |            |                 |                      | 8510     | 000    | 202010   | MATR     | PGCO     | 1572800        | 30/11/2       |                    |         |          |            |          |
|      |               |            |                 |                      |          |        |          |          |          |                |               |                    |         |          |            |          |
|      |               |            |                 |                      |          |        |          |          |          |                |               |                    |         |          |            |          |
|      |               |            |                 |                      |          |        |          |          |          |                |               |                    |         |          |            |          |
|      |               |            |                 |                      |          |        |          |          |          |                |               |                    |         |          |            |          |
|      |               |            |                 |                      |          |        |          |          |          |                |               |                    |         |          |            |          |
|      |               |            |                 |                      |          |        |          |          |          |                |               |                    |         |          |            |          |
|      |               |            |                 |                      |          |        |          |          |          |                |               |                    |         |          |            |          |
|      |               |            |                 |                      |          | ◀ 1    | ) de 1 🕨 |          | 10 🗸 Por | r página<br>Re | gistro 1 de 1 |                    |         |          |            |          |
|      |               |            |                 |                      |          |        |          |          |          |                | -             |                    |         |          |            |          |
|      |               |            |                 |                      |          |        |          |          | An       | ular           | ОК            |                    |         |          |            |          |
|      | <b>T</b>      |            |                 |                      |          |        |          |          |          |                |               |                    |         |          |            |          |
|      |               |            |                 |                      |          |        |          |          |          |                |               |                    |         |          |            |          |

(P

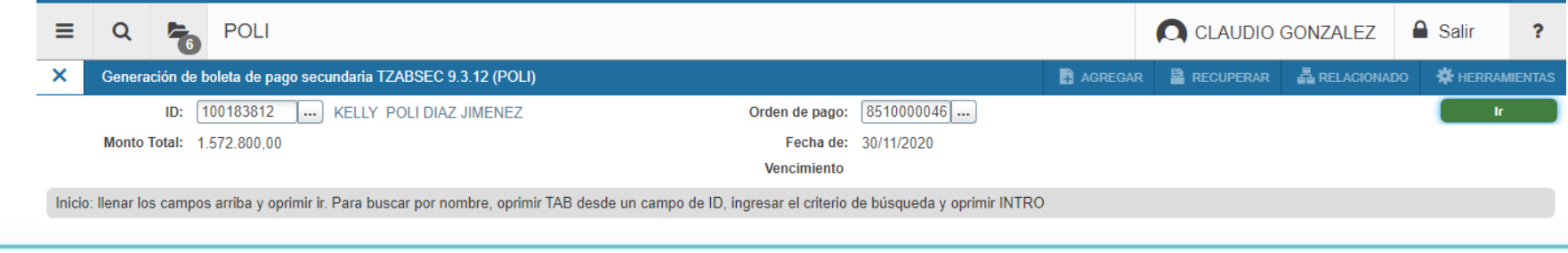

## Generación ordenes de pago secundarias TZABSEC

| Ξ            | Q             | 6         | POLI                     |                  |                     |              |              |                       |            |   | GONZALEZ         | 🔒 s    | alir        | ?         |
|--------------|---------------|-----------|--------------------------|------------------|---------------------|--------------|--------------|-----------------------|------------|---|------------------|--------|-------------|-----------|
| ×            | Generad       | ción de b | oleta de pago secundaria | TZABSEC 9.3.12 ( | POLI)               |              |              |                       |            |   |                  | DO 🗱   | HERRAM      | IENTAS    |
| ID:          | 100183812     | KELLY     | POLI DIAZ JIMENEZ        | Orden de pago:   | 851000004670        | Monto Total: | 1.572.800,00 | Fecha de Vencimiento: | 30/11/2020 |   |                  | , I    | Recomenza   | ar        |
| ▼ Gi         | ENERACIÓN DE  | E BOLETA  | SECUNDARIA               |                  |                     |              |              |                       |            | 0 | Insertar 🗧 Elimi | inar 🍢 | Copiar      | 🕻 Filtrar |
| Bole         | ta Secundaria | Monto     | *                        | Fecha de Vencimi | e Comentario        |              |              |                       |            |   | PDF              | Bo     | oleta Cance | elada     |
|              |               |           | 880                      | 0                |                     |              |              |                       |            |   | P                |        |             |           |
| $\mathbb{N}$ | ◀ 1 de 1      |           | 10 🗸 Por página          |                  |                     |              |              |                       |            |   |                  |        | Registro    | 1 de 1    |
| Sal          | do Pendiente  | 1.564.0   | 000,00                   | Deud             | a pendiente 1.572.8 | 300,00       |              |                       |            |   |                  |        |             |           |
| por          | fraccionar:   |           |                          | bolet            | o principal:        |              |              |                       |            |   |                  |        |             |           |
|              |               |           |                          |                  |                     |              |              |                       |            |   |                  |        |             |           |

|     |      | <u> </u>      |                           | GUARDAR  |
|-----|------|---------------|---------------------------|----------|
| ~   | EDIT | Registro: 1/1 | TZRBSEC.TZRBSEC_MONTO [1] | ellucian |
| 1/D | )    |               |                           |          |

(D

## 4. Registro de pagos de forma Individual y entidades financieras (UNIV) y Masiva (ASO98).

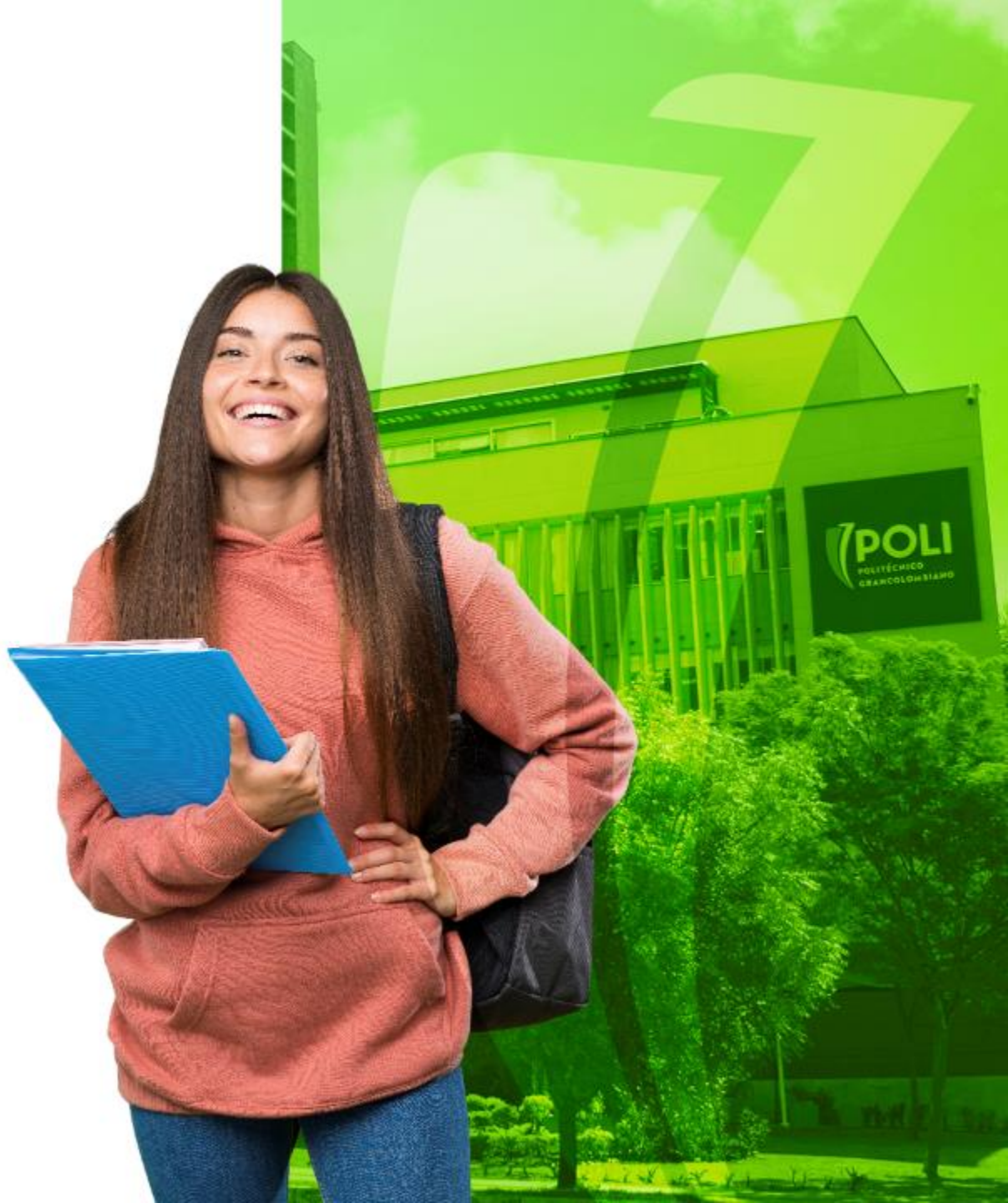

## FORMAS DE PAGO

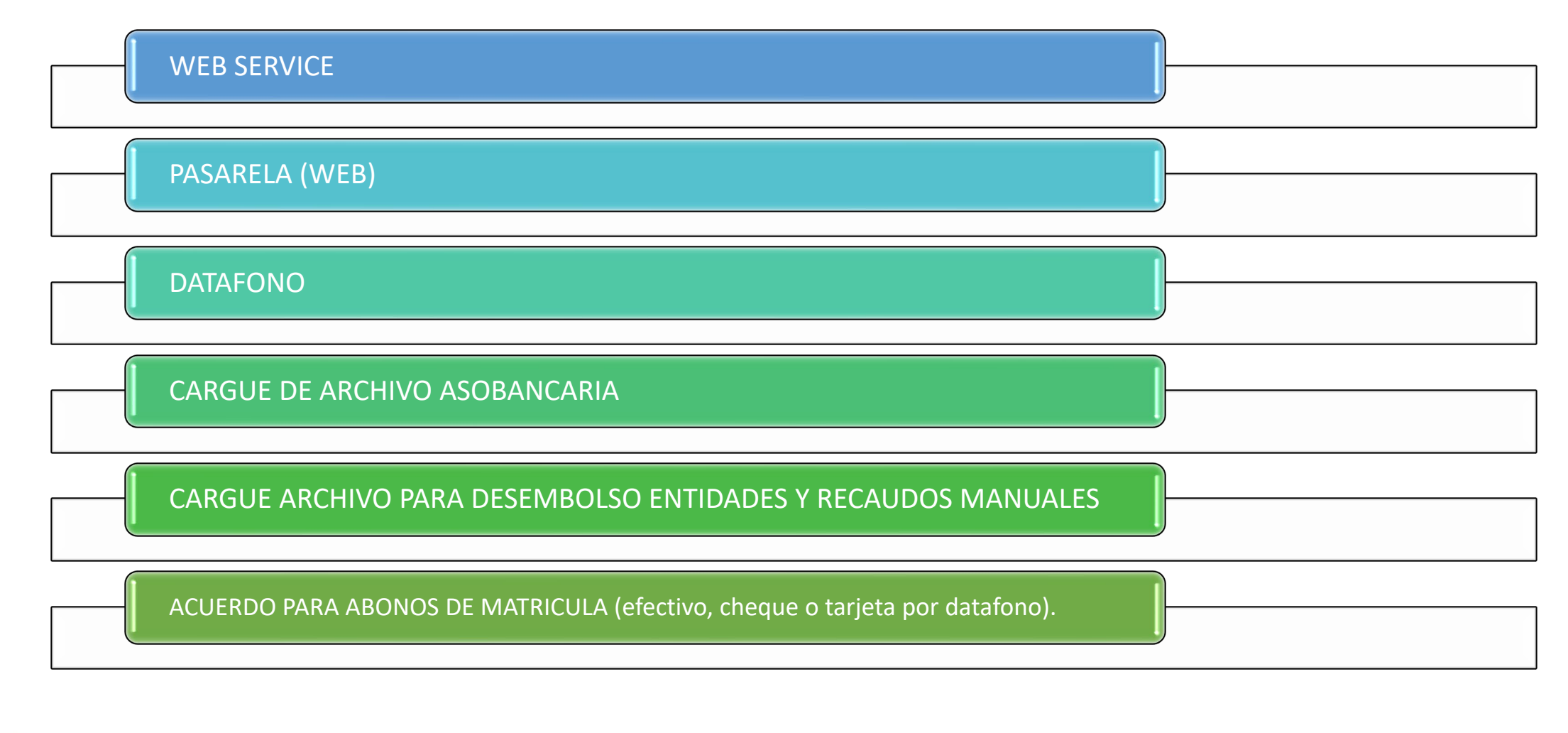

## Archivo para cargue del Desembolso en Formato "univ"

| [          | ) B                 | ء ک                          | <b>ج ج</b>   | utogu     | iardado 💽                | 🍸 🏹 👬 🗎    | <sup>≜</sup> l <del>∓</del><br>•12 ∓ |                         |                     | ĺ     | MacroPagosUniv        | / - Excel    |                    |           |               |          | RIVERA   | MORENO  | VICTOR ALFON                             | SO 🛧    |              |
|------------|---------------------|------------------------------|--------------|-----------|--------------------------|------------|--------------------------------------|-------------------------|---------------------|-------|-----------------------|--------------|--------------------|-----------|---------------|----------|----------|---------|------------------------------------------|---------|--------------|
| Arc        | :hivo               | Inicio                       | Inser        | tar       | Diseño de página         | Fórmulas D | atos Revisar                         | Vista                   | Ayuda               | Q     | ¿Qué desea hac        | er?          |                    |           |               |          |          |         |                                          |         |              |
| Peg        | ar <mark>∢</mark> ( | Cortar<br>Copiar<br>Copiar f | +<br>formato | Cali<br>N | bri • 11<br>K <u>s</u> • |            |                                      | e Ajustar te<br>Combina | exto<br>ar y centra | r •   | General<br>\$ → % 000 | ▼<br>,00 ,00 | Formato condiciona | Dar forma | to Estilos de | Ensertar | Eliminar | Formato | ∑ Autosuma<br>↓ Rellenar ▼<br>◆ Borrar ▼ | Order   | nary<br>ar • |
|            | Portap              | apeles                       | G            |           | Fuente                   | G.         | Alineaci                             | ón                      |                     | 5     | Número                | G.           |                    | Estilos   |               |          | Celdas   |         |                                          | Ediciór | 1            |
| <b>A</b> 1 | L                   | Ŧ                            | + >          | < \       | f <sub>x</sub> BAN       | 0          |                                      |                         |                     |       |                       |              |                    |           |               |          |          |         |                                          |         |              |
|            | А                   |                              | В            |           | С                        | D          | E                                    |                         | F                   |       | G                     |              | н                  | 1         | J             | K        |          | L       | M                                        | N       | С            |
| 1          | BANCO               |                              | UDIA         | NTE N     | No BOLETA                | VALOR      | FECHAVALOR                           | FEC                     | HAPAGO              | TEXTO | )                     |              |                    |           |               |          |          |         |                                          |         |              |
| 2          | B1                  |                              | 0201         | 140       | 50100000716              | 3200       | 2019-0                               | 01-17 20                | 19-01-14            | Prueb | a                     |              |                    |           |               |          |          |         |                                          |         |              |
| 3          |                     |                              |              |           |                          |            |                                      |                         |                     |       |                       |              |                    |           |               |          |          |         |                                          |         |              |
| 4          |                     |                              |              |           |                          |            |                                      |                         |                     |       |                       |              |                    | GENE      | RAR           |          |          |         |                                          |         |              |
| 5          |                     |                              |              |           |                          |            |                                      |                         |                     |       |                       |              |                    |           |               |          |          |         |                                          |         |              |
| 6          |                     |                              |              |           |                          |            |                                      |                         |                     |       |                       |              |                    |           |               |          |          |         |                                          |         |              |

El archivo en formato Excel tiene parámetros obligatorios y opcionales que son importantes identificar en el momento de realizar el recaudo.

1. Banco: Este código identificara la cuenta bancaria que afectara el sistema financiero SAP y el código de detalle que insertara en el estado de cuenta del estudiante.

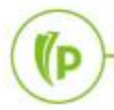

## Archivo para cargue del Desembolso en Formato "univ"

| ITVPCFG_PAY_FRQ_DESC                 | CODIGO BANNER | CUENTA SAP | DESCRIPCION BANCO       | CODIGO DE DETALLE | DESCRIPCION RECAUDO            |
|--------------------------------------|---------------|------------|-------------------------|-------------------|--------------------------------|
| UNIVBANCARIA BANCO DE BOGOTA - B1962 | B1            | B1962      | BANCO DE BOGOTA         | C101              | RECAUDO EFECTIVO TRANSFERENCIA |
| UNIV BANCO DE BOGOTA - B3966         | B4            | B3966      | BANCO DE BOGOTA         | C101              | RECAUDO EFECTIVO TRANSFERENCIA |
| UNIVBANCARIA BANCOLOMBIA - C4235     | C1            | B4235      | BANCOLOMBIA             | C101              | RECAUDO EFECTIVO TRANSFERENCIA |
| UNIV DAVIVIENDA - D6994              | D1            | D6994      | BANCO DAVIVIENDA        | C101              | RECAUDO EFECTIVO TRANSFERENCIA |
| UNIV FINANCIERA COOMULTRASAN - C0041 | F1            | C0041      | FINANCIERA COOMULTRASAN | C101              | RECAUDO EFECTIVO TRANSFERENCIA |
| UNIV DESCUENTO NOMINA - RE001        | N1            | RE001      | DESCUENTO NOMINA        | C201              | FINANCIACION POR NOMINA VIR    |
| UNIV DESCUENTO NOMINA - RE001        | N1            | RE001      | DESCUENTO NOMINA        | C202              | FINANCIA POR NOMINA PROGR INT  |
| UNIV DESCUENTO NOMINA - RE001        | N1            | RE001      | DESCUENTO NOMINA        | C203              | FINANCIA POR NOMINA EDU CONTI  |
| UNIV BANCO PICHINCHA - P3356         | H1            | P3356      | BANCO PICHINCHA         | C101              | RECAUDO EFECTIVO TRANSFERENCIA |
| UNIV BANCO PICHINCHA - P3356         | H1            | P3356      | BANCO PICHINCHA         | C103              | RECAUDO ICETEX                 |
| UNIV BANCO DE OCCIDENTE - O7319      | 01            | O7319      | BANCO DE OCCIDENTE      | C100              | RECAUDO EFECTIVO               |
| UNIV DESCUENTO NOMINA - RE001        | N1            | RE001      | DESCUENTO NOMINA        | C200              | FINANCIACION POR NOMINA PRE    |
| UNIV BANCO PICHINCHA - P3356         | 12            | RE001      | FONDO SOSTENIBILIDAD    | C205              | FONDO SOSTENIBILIDAD ICETEX    |

 El MDUU C4 identifica el tipo de archivo y el código del banco para insertar en el estado de cuenta del estudiante el código de detalle que corresponda.

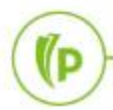

- ID ESTUDIANTE: Ingrese el ID BANNER del estudiante (Obligatorio)
- No Boleta: Corresponde al No de boleto de pago con saldo y con fechas vigentes (Obligatorio)
- Valor: Identifique el valor a pagar de acuerdo a las fechas establecidas en esta (Obligatorio)
- Fecha Valor: Debe ser por defecto el día en que se cargara el archivo (Obligatorio)
- Fecha pago: Es la fecha de cuando el pago ingreso al banco (Obligatorio determina la fecha de contabilización)
- Texto: Información opcional para seguimiento del recaudo.

D

- Guardar Macro: Guardar el archivo en formato Excel en una carpeta, de acuerdo en donde se guarde el archivo y como se nombre se guardara y creara el archivo en .TXT
- Generar: Al dar clic en la opción "GENERAR" de la macro, se guardara un archive en formato .TXT con el nombre y en el lugar donde el archive en .XLS fue guardado

| 🗅 🖬 ๖-           |            | uardado 💽                    | T 🗐 👫 📫 🕻                 | <sup>*</sup> 1 ∓   |                  | MacroPagosUniv - Excel |                        |                                                 |                             |
|------------------|------------|------------------------------|---------------------------|--------------------|------------------|------------------------|------------------------|-------------------------------------------------|-----------------------------|
| Archivo Inicio   | Insertar   | Diseño de página             | Fórmulas Da               | tos Revisar Vis    | sta Ayuda        | ♀ ¿Qué desea hacer?    |                        |                                                 |                             |
| Cortar           | Ca         | libri 🔹 11                   | • A A = =                 | = ≫ • <b>₽</b> Aju | ustar texto      | General 👻              | ≠                      |                                                 |                             |
| Pegar 💉 Copiar f | formato N  | K <u>S</u> -                 | <u>♪</u> • <u>A</u> • ≡ ≡ | ≍≡ ≝ ≝ ⊑ Co        | ombinar y centra | r ▼ \$ ▼ % 000 ,‰ ,∞   | Formato<br>condicional | Dar formato Estilos d<br>• como tabla • celda • | le Insertar Eliminar Format |
| Portapapeles     | G          | Fuente                       | F2                        | Alineación         |                  | na Número na           |                        | Estilos                                         | Celdas                      |
| A1 -             | ÷×         | √ <i>f</i> <sub>x</sub> BANG | 0                         |                    |                  |                        |                        |                                                 |                             |
| A                | В          | С                            | D                         | E                  | F                | G                      | Н                      | I J                                             | K L                         |
| 1 BANCO ID       | ESTUDIANTE | No BOLETA                    | VALOR                     | FECHAVALOR         | FECHAPAGO        | TEXTO                  |                        |                                                 |                             |
| 2 B1             | 100201140  | 50100000716                  | 32000                     | 2019-01-1          | 7 2019-01-14     | Prueba                 |                        |                                                 |                             |
| 3                |            |                              |                           |                    |                  |                        |                        |                                                 |                             |
| 4                |            |                              |                           |                    |                  |                        |                        | GENERAR                                         |                             |
| 5                |            |                              |                           |                    |                  |                        |                        |                                                 |                             |
|                  |            |                              |                           |                    | -                | -                      |                        |                                                 |                             |

#### • Cargar archivo al servidor

| ≡       | Q          | 5         | MIGRPOLI       |                        |                            |                   |                        | FONSO RIVERA,M         | ORENO         | Salir         | ?          |
|---------|------------|-----------|----------------|------------------------|----------------------------|-------------------|------------------------|------------------------|---------------|---------------|------------|
| ×       | Perfil de  | carga de  | archivo GUAUPL | P 9.3.6 (MIGRPOLI)     |                            |                   | 🛱 AGREGAR              |                        | RELACIONAL    | io 🔆 HERR/    | AMIENTAS   |
| * PERF  | IL DE CARO | GA DE AR  | CHIVO          |                        |                            |                   |                        | 🕂 Inser                | rtar 🗧 Elimir | ar 🍢 Copiar   | Ϋ Filtrar  |
| Carg    | ja manual  | de archiv | /0             |                        |                            |                   |                        |                        |               |               |            |
| Descrip | ción *     |           |                | io *                   | Ruta de directorio         | Nombre de archivo | Convertir fin de línea | Permisos de archivo de | UNIX          | ID de usuario |            |
| File Up | load Dired | ctory     |                | BAN_GUAUPLP_UPLOAD_DIR | /home/oracle/UPLOAD/MIGRP/ |                   |                        |                        |               | BANSECR       |            |
| К. <    | 1 de 1     | ► H       | 10 V Po        | r página               |                            |                   |                        |                        |               | Regis         | tro 1 de 1 |

#### Proceso de Carga de Archivo

(P

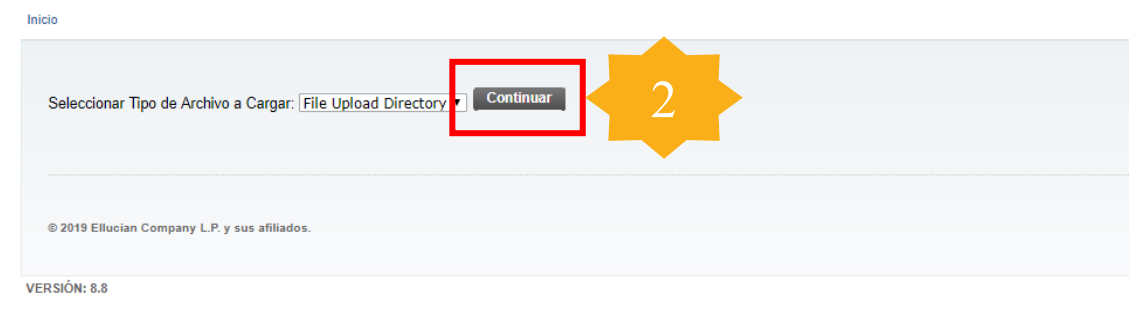

#### Proceso de Carga de Archivo

| Selec  | cionar Archivo a Ca   | rgur: Seleccionar archivo Ni | ingún 2 | cionado |  |
|--------|-----------------------|------------------------------|---------|---------|--|
| Env    | viar Archivo          |                              |         |         |  |
|        |                       |                              |         |         |  |
|        |                       |                              |         |         |  |
|        |                       |                              |         |         |  |
| © 2019 | 9 Ellucian Company L. | ?. y sus afiliados.          |         |         |  |
|        |                       |                              |         |         |  |
| RSIÓN: | : 8.8                 |                              |         |         |  |

• Ejecutar MDUU desde GKAPPLN

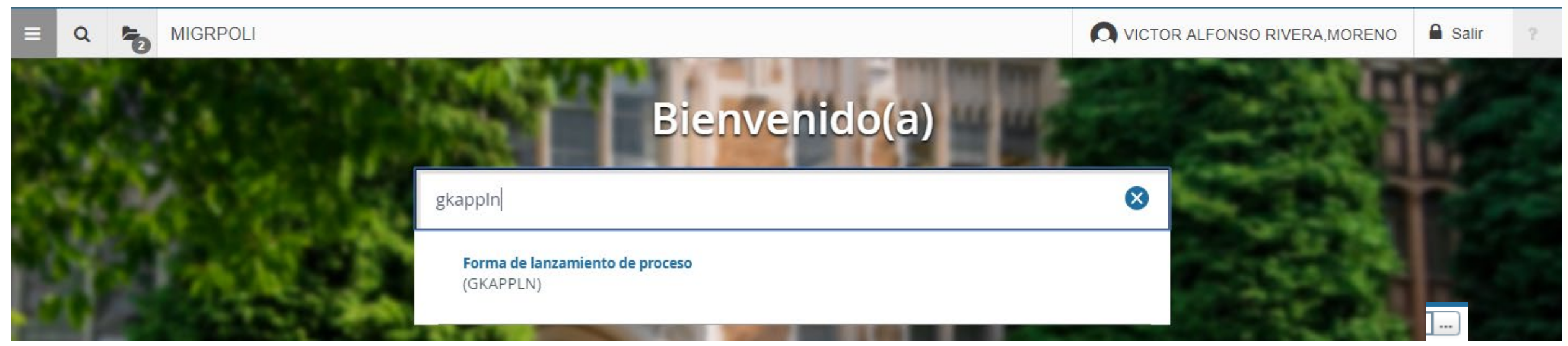

- 2. Seleccione el proceso del MDUU C4 denominado CARGA\_BANCOS\_P o realice la búsqueda en la opción
- 3. Seleccione la regla del proceso desde la opción
- 4. Ingrese al proceso dando clic en la opción "ir"

| ≡      | Q            | 5          | MIGRPOLI                                        |                                                    |                          |                |    |   | VICTOR AL | FONSO RIVER | ,MORENO   | 🔒 Sa | alir <b>?</b> |
|--------|--------------|------------|-------------------------------------------------|----------------------------------------------------|--------------------------|----------------|----|---|-----------|-------------|-----------|------|---------------|
| ×      | Forma d      | le lanzarr | niento de proceso GKAPPLN 9.3.3 (MICCO)         |                                                    |                          |                |    |   | AGREGAR   | RECUPERAR   | RELAC NAD | • *  | HERRAMIENTAS  |
| Códi   | go de proc   | ceso: C    | CARGA_BANCOS_P 2                                | ga de bancos                                       | Conjunto de regla:       | CARGA_BANCOS_R | Pr | 3 | le bancos |             | 4         |      | Ir            |
|        | Fecha vig    | ente: 1    | 9/02/2019                                       | •                                                  |                          |                |    |   |           |             |           |      |               |
|        |              |            |                                                 |                                                    |                          |                |    |   |           |             |           |      |               |
| Inicio | : llenar los | s campos   | arriba y oprimir ir. Para buscar por nombre, op | primir TAB desde un campo de ID, ingresar el crite | erio de búsqueda y oprim | nir INTRO      |    |   |           |             |           |      |               |
|        | (P           | )—         |                                                 |                                                    |                          |                |    |   |           |             |           |      |               |

#### • Ejecutar MDUU desde GKAPPLN

- 5. Seleccione el modo de ejecución "Actualizar" o "Auditar"
- 6. Modo de excepción: "Ingresar y Continuar"
- 7. Nombre del archivo a cargar: Este debe ser tal cual como fue guardado, agregando al nombre el .TXT
- 8. Tipo de archivo: Para cargar archivos Aso bancaria ingrese la opción aso98, para cargar archivos de la universidad ingrese la opción "univ"
- 9. Ejecute el proceso dando clic en "Ejecutar"

| ≡       | ۹            | 5           | MIGRPOLI                                   |                                                   |                   |                     |         | FONSO RIVERA, MORENO | 🔒 Salir       | ?           |
|---------|--------------|-------------|--------------------------------------------|---------------------------------------------------|-------------------|---------------------|---------|----------------------|---------------|-------------|
| x       | Forma        | de lanzam   | iiento de proceso GKAPPLN 9.3.3 (MIGRPOLI) |                                                   |                   |                     | AGREGAR |                      | .DO 🔆 HERF    | RAMIENTAS   |
| Código  | o de proce   | so: CAR     | GA_BANCOS_P Proceso de carga de bancos     | Conjunto de regla: CARGA_BANCOS_R Proceso de carg | a de bancos Fecha | vigente: 19/02/2019 |         |                      | Recom         | enzar       |
| Parám   | ietro de lar | nzamiento ( | de proceso Detalles de regla de proceso    |                                                   |                   |                     |         |                      |               |             |
| PARÁ    | METRO DE     | E LANZAMI   | IENTO DE PROCESO                           |                                                   |                   |                     |         | 🕀 Insertar 🛛 Elim    | inar 🍢 Copiar | 👻 Filtrar   |
| Mo      | do de ejec   | ución * A   | ctualizar 🚽 🗲                              |                                                   | Severidad de      | 30                  |         |                      |               |             |
|         |              |             |                                            |                                                   | diagnóstico       |                     |         |                      |               |             |
| Mod     | lo de exce   | pción Ir    | ngresar y continuar                        |                                                   |                   |                     |         |                      |               |             |
| ▼ DETA  | LLES DE P    | ROCESO      |                                            |                                                   |                   |                     |         | 🚼 Insertar 🗧 Elim    | inar 🧧 Copiar | Ϋ, Filtrar  |
| Ejec    | utar enví    | o de traba  | jo 🛛 Ejecutar ahora 🥠                      |                                                   |                   |                     |         |                      |               |             |
| Paráme  | tro          |             |                                            |                                                   |                   | Valor de parámetro  |         |                      |               |             |
| Nombr   | re del arch  | nivo de ca  | rga                                        |                                                   |                   | ejemplo.txt         |         |                      |               |             |
| C?digo  | o de Banc    | 0           |                                            |                                                   |                   |                     |         |                      |               |             |
| Tipo de | e archivo a  | aso98/aso   | 2001/univ                                  |                                                   |                   | aso98               |         |                      |               |             |
| K 4     | 1 11 de 1    | 1 🕨 H       | 10 V Por página                            |                                                   |                   |                     |         |                      | Regi          | stro 3 de 3 |
|         | (P           | )           |                                            |                                                   |                   |                     |         |                      |               |             |

## 10. Confirme los procesos de ejecución

11. Confirme la secuencia del proceso

12. El proceso generara una secuencia para validar los registros

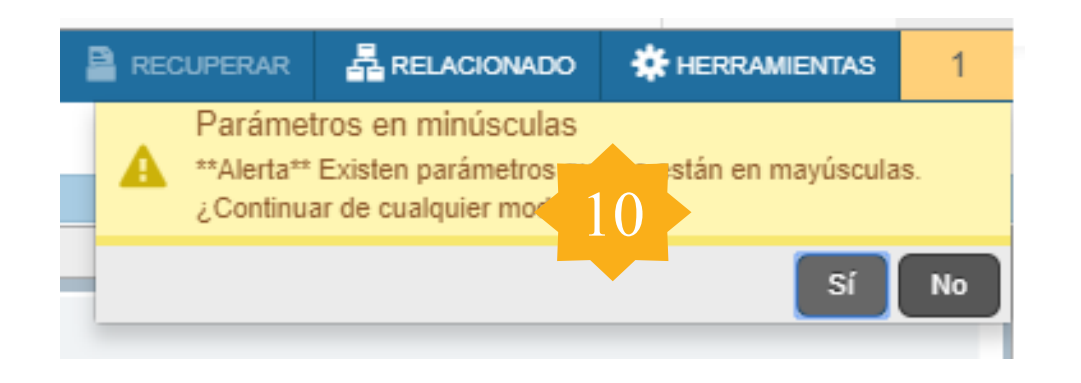

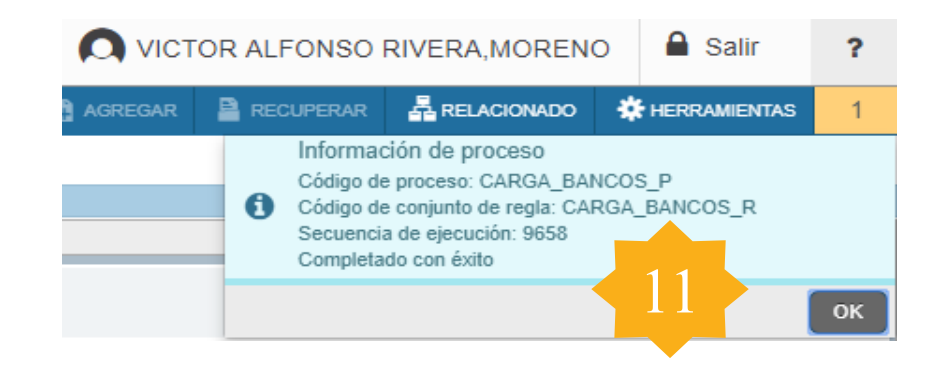

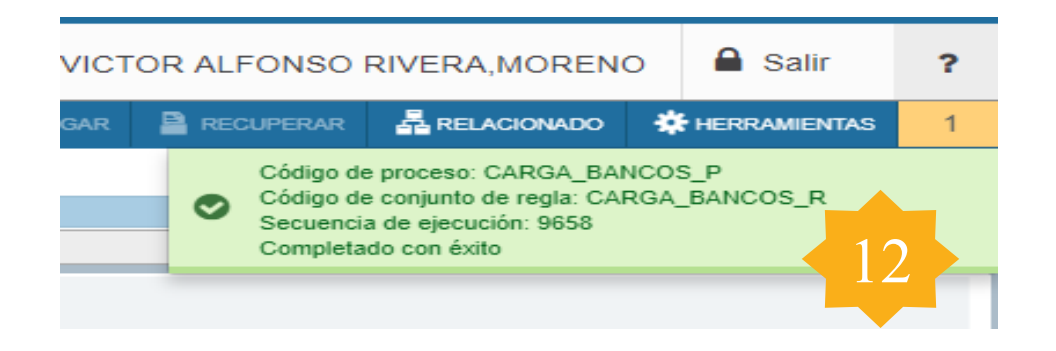

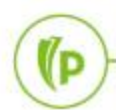

| X       Forma de lanzamiento de proceso GKAPPLN 9.3.3 (MIGRPOLI)         Código de proceso:       CARGA_BANCOS_P. Proceso de carga de bancos         Código de proceso:       CARGA_BANCOS_P. Proceso de carga de bancos         Parámetro de lanzamiento de proceso       Detalles de regla de proceso         Parámetro de lanzamiento de proceso       Detalles de regla de proceso         Parámetro DE LANZAMIENTO DE LANZAMIENTO DE PROCESO       Actualizar         Morto de asiennión t       Actualizar | K HERRAMIENTAS 1        |
|----------------------------------------------------------------------------------------------------|-------------------------|
| Código de proceso: CARGA_BANCOS_P Proceso de carga de bancos Conjunto de regla: CARGA_BANCOS_R Proceso de carga de bancos Fecha vigente: 19/02/2019 Parámetro de lanzamiento de proceso Detalles de regla de proceso PARÁMETRO DE LANZAMIENTO DE PROCESO Modo de elecución : Actualizar Actualizar                                                                                                    | S<br>F5                 |
| Parámetro de lanzamiento de proceso       Detalles de regla de proceso         * PARÂMETRO DE LANZAMIENTO DE PROCE SO         Modo de electroido *       Actualizat         Actualizat       30                                                                                                    | S F5                    |
| PARÂMETRO DE LANZAMIENTO DE PROCE SO      Actualizar      Actualizar                                                                                                    | - F5                    |
| Mode de electroión * Actualizar                                                                                                    | FO                      |
|                                                                                                    |                         |
| diagnóstico Exportar                                                                                                    | Shift+F1                |
| Modo de excepción Ingresar y continuar                                                                                                    |                         |
| * DETALLES DE PROCESO                                                                                                    | Ctrl+P                  |
| Ejecutar envio de trabajo Ejecutar ahora                                                                                                    | gistro Shift+F4         |
| Parämetro Valor de parámetro                                                                                                    |                         |
| Nombre del archivo de carga                                                                                                    | itos smiters            |
| C?digo de Banco Propiedad                                                                                                    | les del elemento        |
| Tipo de archivo aso98/aso2001/univ                                                                                                    |                         |
| Despiegar                                                                                                    | la imagen del ID        |
| Salir de Q                                                                                                    | uickflow                |
| Acerca de                                                                                                    | Banner                  |
| OPCIONE:                                                                                                    | s                       |
| Conjunto d                                                                                                    | de regla de proceso     |
| Acciones o proceso                                                                                                    | de regla de conjunto de |
| Detalle de                                                                                                    | acción                  |
| Ver bitáco                                                                                                    | ra de SQL               |

Ver bitácora de SQI

- 13. Revise la Salida de la secuencia en la opción "Herramientas"
- 14. Seleccione la opción "Ver bitácora SQL"

(P

# 5. Pagos manualespor Datafonos.TZADTFO

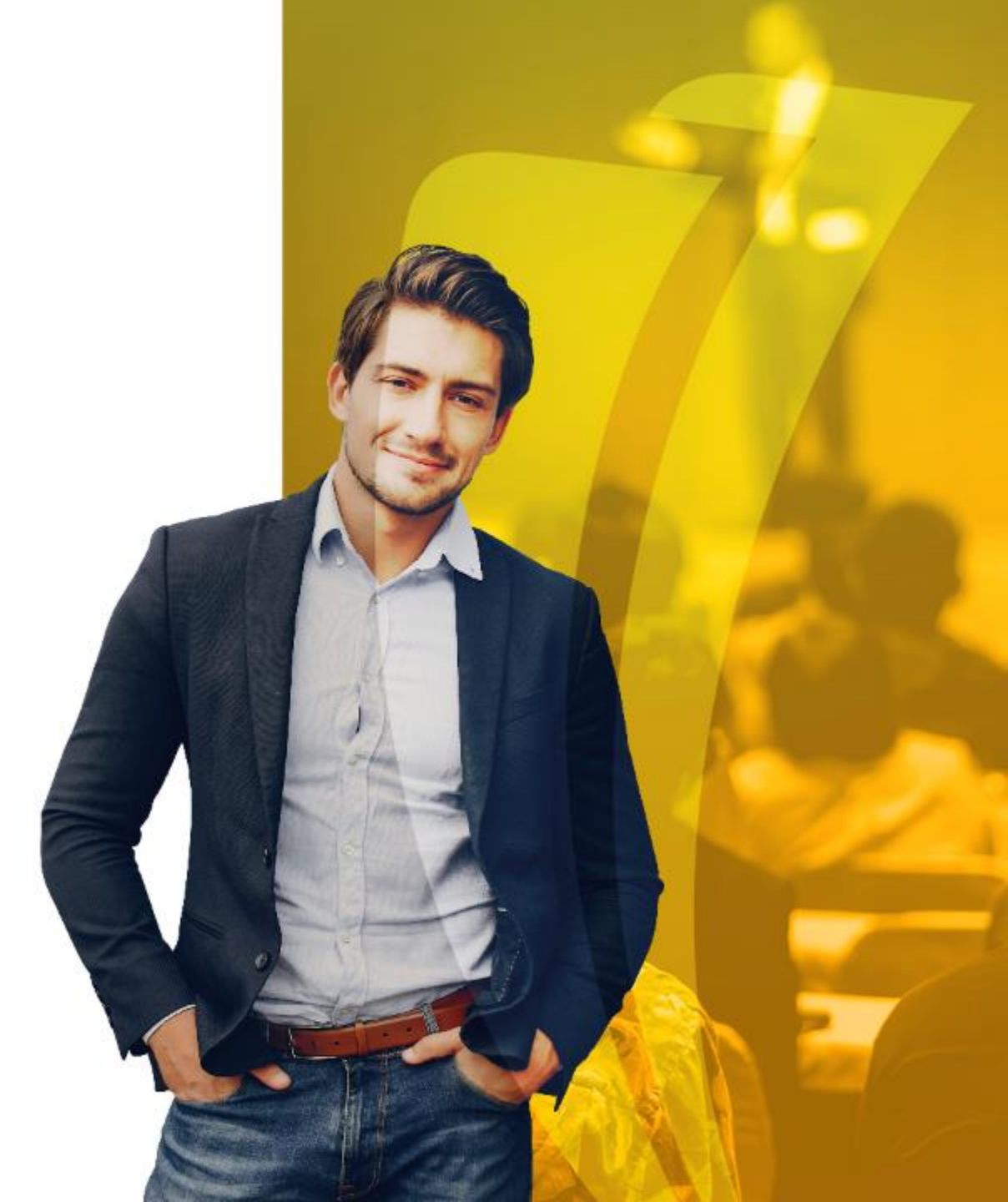

• Seleccione el código de datafono de acuerdo a la terminal identificada en el recaudo ingresando a la forma TOADEST

| ×         | Selección de impresora de cuenta TOAD | EST 9.3 (MIGRPOLI)                                  |                                | AGREGAR        |       |                  | 🗱 HERR | AMIENTAS  |
|-----------|---------------------------------------|-----------------------------------------------------|--------------------------------|----------------|-------|------------------|--------|-----------|
| T DESTING | OS DE IMPRESORA                       |                                                     |                                |                | 🔒 ins | ertar 🖪 Eliminar | Copiar | 🕄 Filtrar |
|           | Facturas                              |                                                     | Resumen de                     |                |       |                  |        |           |
|           | Recibos                               |                                                     | alumno                         | _              |       |                  |        |           |
|           |                                       | Validación de impresora (GTVPRNT)         Criterios | ]                              | ×              |       |                  |        |           |
|           |                                       | Código D                                            | escripción Com                 | ando de il     |       |                  |        |           |
|           |                                       | dfpoli001 d                                         | poli001 10.5                   | 9.10.5         |       |                  |        |           |
|           |                                       | SHRPESE_PRNI F                                      | RINTER SETUP FOR SHRPESE Not I | used but       |       |                  |        |           |
|           |                                       | SHRPESI_PRNT F                                      | RINTER SETUP FOR SHRPESI Not   | used but       |       |                  |        |           |
|           |                                       |                                                     |                                |                |       |                  |        |           |
|           |                                       |                                                     | r página Registr<br>Anular     | о 1 de 3<br>ОК |       |                  |        |           |

- 1. Seleccione la pestaña historial.
- 2. Consulte el ID del estudiante para verificar los recaudos realizado por el datafono automáticamente.
- 3. Verifique el retorno de la información dando clic en el icono
- 4. Si no retorna pagos registre el ID al cual desea realizar el recaudo manualmente y continúe dando TAB.
- 5. Liste los posibles boletos que el estudiante tiene pendientes de pago, recuerde que debe seleccionar primero el boleto de matricula, si este tiene negociación con boletos secundarios debe realizar la selección de este.

┸

- 6. Continúe registrando cada uno de los campos obligatorios que exige un recaudo por datafono (Número de autorización, PAN, Franquicia, etc.)
- 7. Finalice dando guardar.

| X Página de Integración con DATAFONO TZA         | DTFO (POLI)    |                   |           |            |       | AGREGAR              | RECUPERAR    | 뤏 RELACIONADO       | * HERRAMIENTAS            |
|--------------------------------------------------|----------------|-------------------|-----------|------------|-------|----------------------|--------------|---------------------|---------------------------|
|                                                  |                |                   |           |            |       |                      |              |                     |                           |
| Pago có. Historial de pagos                      |                |                   |           |            |       |                      |              | _                   | 12574                     |
|                                                  |                |                   |           |            |       |                      |              |                     | Recomenzar                |
| Fecha desde                                      |                |                   |           |            |       |                      |              |                     |                           |
| Cajero SAISUSR                                   |                |                   |           |            |       |                      |              |                     | P                         |
| DETALLE                                          |                | 1                 |           |            |       |                      |              | Insertar 🖬 Eliminar | • Copiar •, Filtra        |
| lúmero de tr ID Alumno Non                       | Boleta de Pago | Boleto Secundario | Nún Franc | quici Tipo | Monto | Código de Autori Res | . Fecha tran | is Estatus Tip      | o de ope Núme 7           |
| 4                                                |                |                   |           |            |       |                      | 6            |                     |                           |
|                                                  |                |                   |           |            |       |                      |              |                     |                           |
|                                                  |                |                   |           |            |       |                      |              |                     |                           |
|                                                  |                |                   |           |            |       |                      |              |                     |                           |
|                                                  |                |                   |           |            |       |                      |              |                     |                           |
|                                                  |                |                   |           |            |       |                      |              |                     |                           |
|                                                  |                |                   |           |            |       |                      |              |                     |                           |
|                                                  |                |                   |           |            |       |                      |              |                     |                           |
|                                                  |                |                   |           |            |       |                      |              |                     |                           |
|                                                  |                |                   |           |            |       |                      |              |                     |                           |
|                                                  |                |                   |           |            |       |                      |              |                     |                           |
|                                                  |                |                   |           |            |       |                      |              |                     |                           |
|                                                  |                |                   |           |            |       |                      |              |                     |                           |
| 4                                                |                |                   | → 4       |            |       |                      |              |                     |                           |
| <ul> <li>▲ ① de 1 ▶ ▶ 10 ▼ Por página</li> </ul> |                |                   | > 4       |            |       |                      |              |                     | Registro 1 de             |
| ↓<br>10 ✓ Por página                             |                |                   | ÷ 4       |            |       |                      |              |                     | Registro 1 de             |
| t de 1 ► M 10 ~ Por página                       |                |                   | ÷ 4       |            |       |                      | _            |                     | Registro 1 de             |
| Image: de 1     10     Por página                |                |                   | ÷ 4       |            |       |                      |              |                     | Registro 1 de<br>7 GUARDA |

## 6. Registro de saldo a favor por anticipo MDUU C21

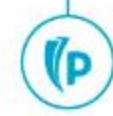

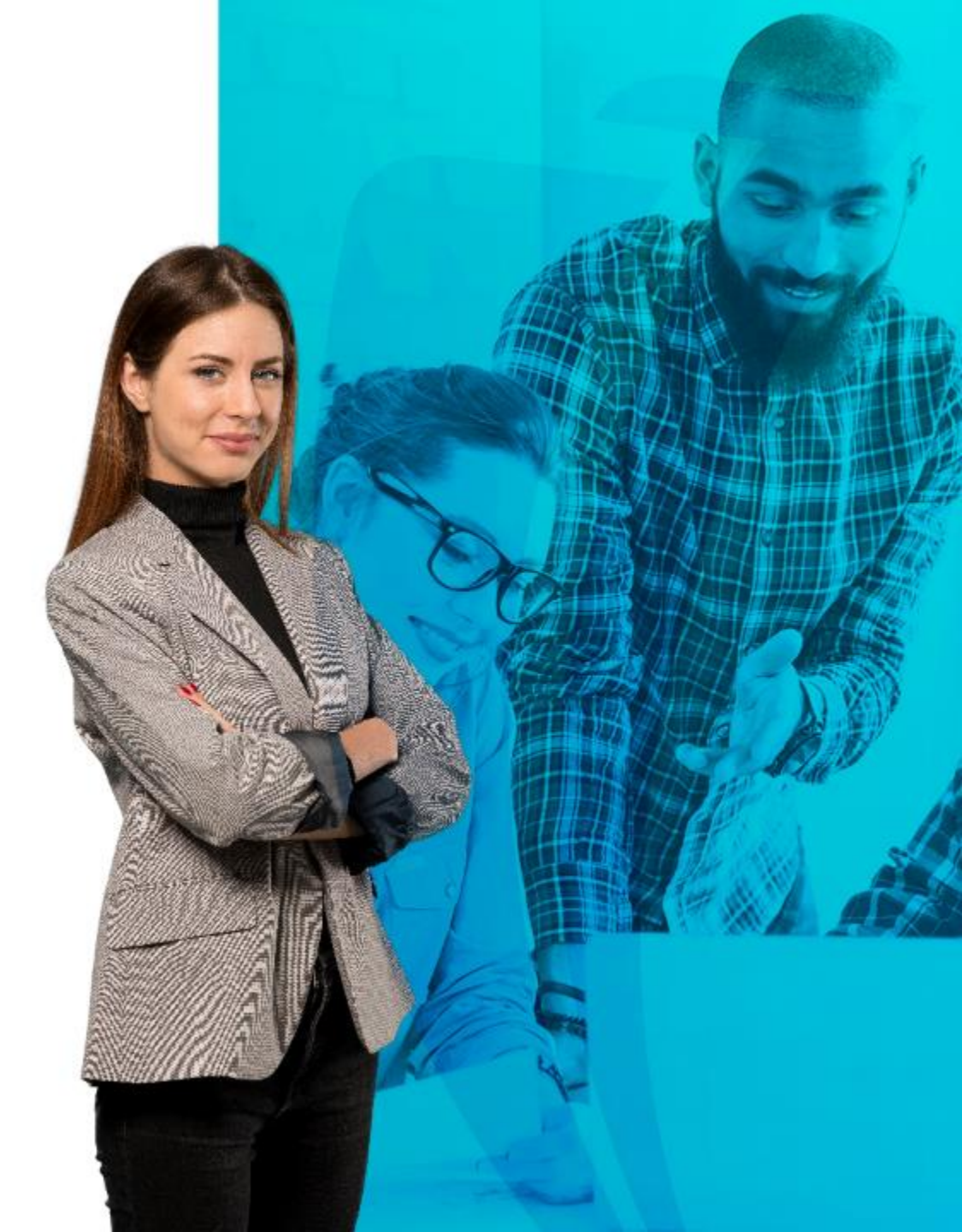

### • Registro de anticipos (MDDU C21)

- 1. Validar que en el estado de cuenta el estudiante tenga un cargo y pago por concepto de anticipo de matricula.
- 2. Ejecutar el proceso GKAPPLN Código de proceso: Pago por anticipos
- 3. Validar que le registre el saldo a favor

(D

| X Forma de lanzamiento de proceso GKAPPLN 9.3.3 (MIGRPOL         | Ŋ                                                               | AGREGAR                   | 🖹 RECUPERAR 🗸 RELACIONADO | * HERRAMIENTAS       |
|------------------------------------------------------------------|-----------------------------------------------------------------|---------------------------|---------------------------|----------------------|
| Código de proceso: PAGO_ANTICIPO_P Pago por anticipo procesos    | Conjunto de regla: PAGO_ANTICIPO _RS Pago por anticipo Rule set | Fecha vigente: 20/02/2019 |                           | Recomenzar           |
| Parámetro de lanzamiento de proceso Detalles de regla de proceso |                                                                 |                           |                           |                      |
| PARÁMETRO DE LANZAMIENTO DE PROCESO                              |                                                                 |                           | 🚼 Insertar 🗧 Eliminar     | 🔓 Copiar 🏾 🎗 Filtrar |
| Modo de ejecución * Actualizar                                   | Severidad de                                                    | 30                        |                           |                      |
|                                                                  | diagnóstico                                                     |                           |                           |                      |
| Modo de excepción Ingresar y abortar 🔹                           |                                                                 |                           |                           |                      |
| DETALLES DE PROCESO                                              |                                                                 |                           | 🚼 Insertar 🛛 🗖 Eliminar   | 🖥 Copiar 🏾 🎗 Filtrar |
| Ejecutar envío de trabajo Ejecutar ahora                         |                                                                 |                           |                           |                      |
| Parámetro                                                        |                                                                 | Valor de parámetro        |                           |                      |
| Codigo de Cargo por Anticipo C21                                 |                                                                 | M132                      |                           |                      |
| Codigo de Pago por Anticipo C21                                  |                                                                 | C204                      |                           |                      |
| Periodo Academico                                                |                                                                 | 201950                    |                           |                      |
| k ◀ 1 de 1 ► N 10 V Por página                                   |                                                                 |                           |                           | Registro 1 de 3      |

(P

## Reversión de cargos y pagos

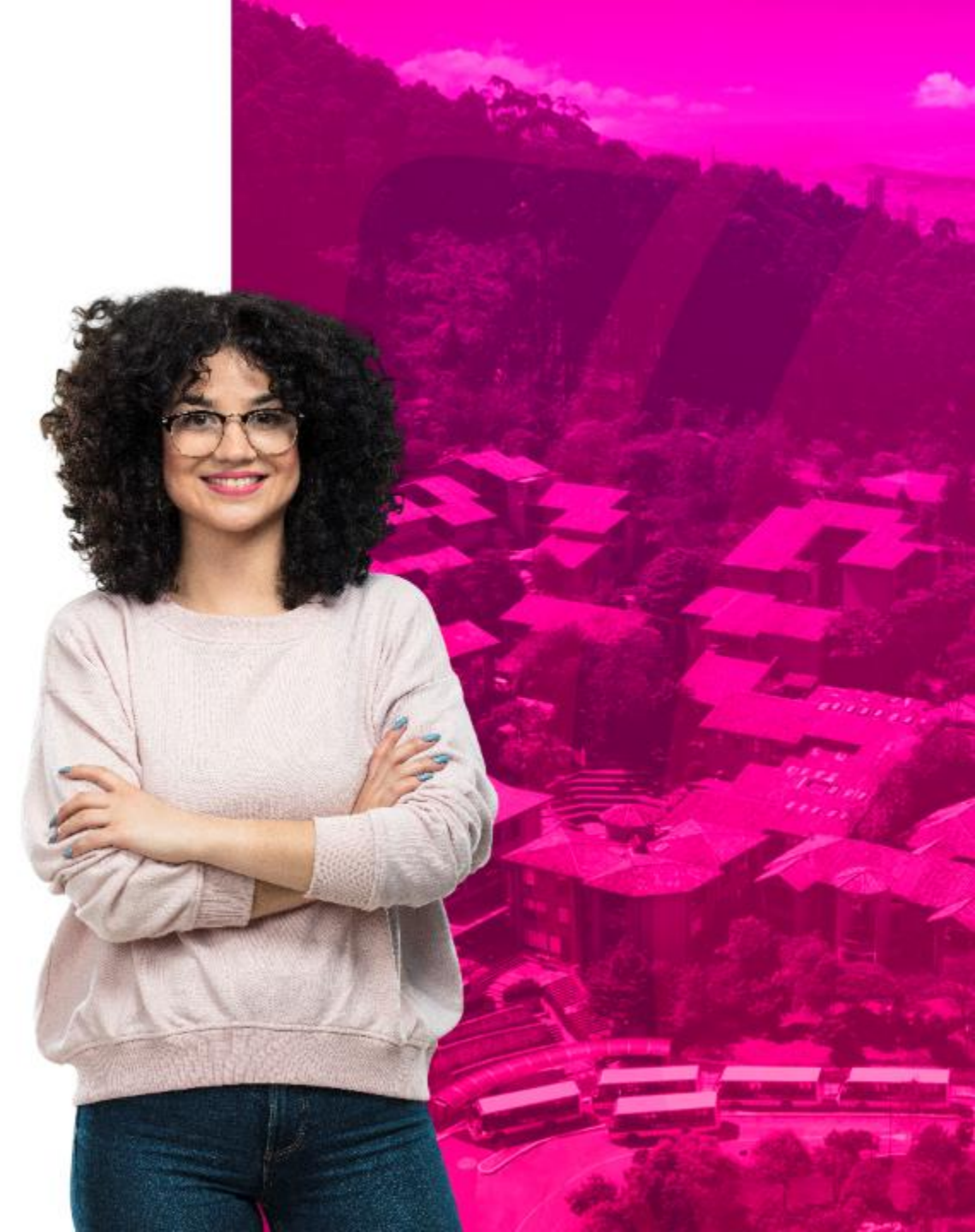

## Anulación pagos parciales.

- 1. Validar el estado de cuenta del estudiante.
- 2. Desaplicar el pago abonado a la matricula.
- 3. Insertar el mismo código de detalle de forma negativa, por el mismo valor, en el mismo periodo.
- 4. Amarrar el numero de la transacción insertada con el numero de transacción que desea anular.
- 5. Aplicar pagos desde la opción de herramientas.

(D

| C: 100148616 DA<br>DETALLES DE CUER<br>Recibo<br>ódigo de deta Des<br>101 RE   | NIELA POLI AMAYA CUBILLOS Límite de crée<br>NTA<br>scripción * | dito: Divisa: COP ( | Usuario: | SAISUSR Reten    | ciones:               |                                        | Q Buscar                                    |
|--------------------------------------------------------------------------------|----------------------------------------------------------------|---------------------|----------|------------------|-----------------------|----------------------------------------|---------------------------------------------|
| DETALLES DE CUEI       Recibo       ódigo de deta       Det       101       RE | NTA<br>scripción *                                             | Re                  |          |                  |                       |                                        |                                             |
| Recibo<br>ódigo de deta Des<br>101 RE                                          | scripción *                                                    | Re                  |          |                  |                       |                                        | Desplegar Recibo [TGARCPT]                  |
| ódigo de deta De<br>101 RE                                                     | scripción *                                                    | Re                  |          |                  |                       |                                        |                                             |
| 101 RE                                                                         |                                                                |                     | cibo     | Cargo original * | Detalle de contrato * | Número de transacción Transacción paga | Imprimir Recibo                             |
| 404 00                                                                         | ECAUDO EFECTIVO TRANSFERENCIA                                  |                     |          |                  |                       | 8                                      | Aplicar Transaccionos                       |
| RE RE                                                                          | ECAUDO EFECTIVO TRANSFERENCIA                                  |                     | 3597     |                  |                       | 7                                      | Aprical Hansacciones                        |
| (105 RE                                                                        | ECARGO MATRICULA VIRTUAL                                       |                     | 3598     |                  |                       | 6                                      | Desaplicar Transacciones (TVAUNAP)          |
| 100 DT                                                                         | TO DIFICULTADES FINANCIERAS                                    |                     |          |                  |                       | 5                                      |                                             |
| 101 M/                                                                         | ATRICULA PREGRADO VIR                                          |                     | 3597     | ~                |                       | 4                                      | Ver Historia Desaplicar Transacciones [TVAL |
| 101 RE                                                                         | ECAUDO EFECTIVO TRANSFERENCIA                                  |                     | 3596     |                  |                       | 3                                      | [TSIAUTH]                                   |
| 100 DT                                                                         | TO DIFICULTADES FINANCIERAS                                    |                     |          |                  |                       | 2                                      | · · · · · · · · · · · · · · · · · · ·       |
| 101 M/                                                                         | ATRICULA PREGRADO VIR                                          |                     | 3596     |                  |                       | 1                                      | Ingresar Transacciones Miscelaneas          |
|                                                                                |                                                                | E 4                 |          |                  | 1                     |                                        |                                             |
|                                                                                |                                                                |                     |          |                  |                       |                                        | Comentarios                                 |
| DETALLES DE SALD                                                               | 00                                                             |                     |          |                  |                       |                                        | Imprimir Dotella                            |
| Monto                                                                          | s Saldo de consulta                                            | Saldo de cuen       | ita      |                  | Monto vencido         | Saldo de nota                          | Implimir Detaile                            |
| Bas                                                                            | e 0,00                                                         |                     |          |                  |                       |                                        | Mantener Contratos [TSACONT]                |
| Impuest                                                                        | 0,00                                                           |                     |          |                  |                       |                                        |                                             |
| Net                                                                            | 0,00                                                           |                     |          |                  |                       |                                        | Mantener Exenciones [TSAEXPT]               |
| EN!                                                                            | s 0                                                            |                     |          |                  | ¿Recibo?              | 1                                      | Datas da Autorización (T) /A ALITI II       |

| Detalle de cuenta de alun                                              | nno TSADETL    | 9.3.6.1 [LASC:9.3.6. | 1] (POLI)        |           |                   |                                                                  |                 | AGREGAR        | REC                             | UPERAR          | RELACIONADO  | 🛠 HE      | RRAM         |
|------------------------------------------------------------------------|----------------|----------------------|------------------|-----------|-------------------|------------------------------------------------------------------|-----------------|----------------|---------------------------------|-----------------|--------------|-----------|--------------|
| 100148616 DANIELA POLI A                                               | MAYA CUBILL    | OS Límite de crédit  | o: Usuario: SAIS | USR Ret   | enciones:         |                                                                  |                 |                |                                 |                 | (            | Reco      | menza        |
| rgos/Pagos Depósitos                                                   | Notas          |                      |                  |           |                   |                                                                  |                 |                |                                 |                 |              |           |              |
| RGOS/PAGOS                                                             |                |                      |                  |           |                   |                                                                  |                 |                |                                 | Insertar 🖬      | Eliminar     | Copiar    | <b>T</b> , I |
| etalle de recibo Texto ad                                              | cional         |                      |                  |           |                   |                                                                  |                 |                |                                 |                 | _            |           |              |
| o de de Descripción de códig                                           | o de detalle * | Monto *              | Saldo            | Periodo * | Año de a Origen * | Intervalo                                                        | Texto           | Plan de estu   | Nombre de                       | plan de estudio | s            | Núm       | ero d        |
| RECAUDO EFEC                                                           | IVO TRA        | 61.929,00            | 0,00             | 202060    | S                 |                                                                  |                 |                |                                 |                 | 1            | B1        |              |
| RECAUDO EFEC                                                           | IVO TRA        | 1.651.440,00         | 0,00             | 202060    | S                 |                                                                  |                 |                |                                 |                 |              | B1        |              |
| RECARGO MATR                                                           | CULA VIR       | 61.929,00            | 0,00             | 202060    | Т                 |                                                                  |                 | 1              | 1-VIR ADI                       | MINISTRACIO     | N DE E. RES. | AS        |              |
| DTO DIFICULTAD                                                         | ES FINAN       | 412.860,00           | 0,00             | 202060    | E                 |                                                                  |                 | 1              | 1 1-VIR ADMINISTRACION DE EMPRE |                 |              | AS        |              |
| MATRICULA PRE                                                          | GRADO VIR      | 2.064.300,00         | 0,00             | 202060    | R                 |                                                                  |                 | 1              | 1-VIR ADI                       | MINISTRACIO     | N DE EMPRES  | AS        |              |
| I RECAUDO EFEC                                                         | IVO IRA        | 1.769.400,00         | 0,00             | 202010    | S                 |                                                                  |                 |                |                                 |                 |              | B1        |              |
|                                                                        | ES FINAN       | 196.600,00           | 0,00             | 202010    | E                 |                                                                  | 1               | 1-VIR ADI      |                                 | N DE EMPRES     | 45           |           |              |
| Vigente * 24/08/201<br>Transacción * 24/08/201<br>Cobro<br>Vencimiento | 9              |                      |                  |           | E<br>Nú           | stado de cuenta<br>Captura<br>imero de factura<br>Factura pagada | 24/08/2020      |                |                                 |                 |              |           |              |
|                                                                        | 700            |                      | 0005 (4)         |           |                   |                                                                  |                 |                |                                 |                 |              |           |              |
|                                                                        | (              |                      | 1.               | El        | Nume              | ro de<br>gene                                                    | pago<br>era eri | es ob<br>rores | liga<br>en l                    | torio<br>a inte | o de<br>erme | lo<br>dia | ci           |

#### Anulación de pagos Total

- 1. Validar el estado de cuenta del estudiante.
- 2. Verificar en SAP si el pago ya fue conciliado
- 3. Si el pago no esta conciliado se puede desaplicar las transacciones.
- 4. Desaplicar el pago abonado a la matricula.
- 5. Insertar el mismo código de detalle de forma negativa, por el mismo valor, en el mismo periodo.
- 6. Si se trata de un cheque devuelto o de una tarjeta fraudulenta se debe utilizar el código de detalle especifico para tal.
- 7. Amarrar el numero de la transacción insertada con el numero de transacción que desea anular.
- 8. Aplicar pagos desde la opción de herramientas.

(P

| = Q            | MIGRPOLI                            |             |                     |                   |                |                   |              |             |          |                       | R ALFONSO RIV      | ERA,MORENO           | Salir ?                |  |
|----------------|-------------------------------------|-------------|---------------------|-------------------|----------------|-------------------|--------------|-------------|----------|-----------------------|--------------------|----------------------|------------------------|--|
| X Revisi       | ón de detalle de cuenta - alumnos T | VAAREV 9.   | 3.6.1 [LASC:9.3.6.1 | (Migrpoli)        |                |                   |              |             |          | AGRI                  | egar 📲 Recuper     | IAR 🔓 RELACIONAL     | DO 🗱 HERRAMIENTAS      |  |
| D: 100200479   | KATHERINE AYALA GUEVARA             | Límite de c | rédito: Divisa: CC  | OP Usuario: VRIVI | ERAM Retencion | es:               |              |             |          |                       |                    |                      | Recomenzar             |  |
| DETALLES DE    | CUENTA                              |             |                     |                   |                |                   |              |             |          |                       |                    | 🔒 Insertar 🗧 Elimi   | nar 🍢 Copiar 🎙 Filtrar |  |
| Recibo         |                                     |             |                     |                   |                |                   |              |             |          |                       |                    |                      |                        |  |
| Código de deta | . Descripción *                     | Periodo *   | Cargo               | Pago              | Saldo          | Monto de impuesto | Tipo de imp  | Plan de est | Origen * | Número de transacción | Transacción pagada | Fecha vigente *      | Fecha de transacción   |  |
| C100           | RECAUDO EFECTIVO                    | 201910      |                     | 818.600,00        | 0,00           | 0,00              |              |             | T        | 10                    |                    | 13/02/2019           | 13/02/2019             |  |
| Г101           | MATRICULA PREGRADO VIR              | 201910      | 1.818.600,00        |                   | 0,00           | 0,00              |              | 1           | T        | 9                     |                    | 13/02/2019           | 13/02/2019             |  |
| Г101           | MATRICULA PREGRADO VIR              | 201910      | -1.818.600,00       |                   | 0,00           | 0,00              |              | 1           | Т        | 8                     |                    | 13/02/2019           | 13/02/2019             |  |
| 3100           | DTO DIFICULTADES FINANC             | 201910      |                     | -818.600,00       | 0,00           | 0,00              |              | 1           | E        | 7                     |                    | 13/02/2019           | 13/02/2019             |  |
| C102           | RECAUDO CHEQUE                      | 201910      |                     | 1.000.000,00      | 0,00           | 0,00              |              |             | T        | 6                     |                    | 13/02/2019           | 13/02/2019             |  |
| 3100           | DTO DIFICULTADES FINANC             | 201910      |                     | 818.600,00        | 0,00           | 0,00              |              | 1           | E        | 5                     |                    | 13/02/2019           | 13/02/2019             |  |
| U105           | RECARGO MATRICULA VIRT              | 201910      | 0,00                |                   | 0,00           | 0,00              |              | 1           | T        | 4                     |                    | 01/02/2019           | 01/02/2019             |  |
| Г101           | MATRICULA PREGRADO VIR              | 201910      | 1818600             |                   | 0,00           | 0,00              |              | 1           | R        |                       |                    | 8 28/11/2018         | 28/11/2018             |  |
| C100           | RECAUDO EFECTIVO                    | 201860      |                     | 1.732.000,00      | 0,00           | 0,00              |              |             | S        |                       |                    | 20/09/2018           | 20/09/2018             |  |
| Г101           | MATRICULA PREGRADO VIR              | 201860      | 1.732.000,00        |                   | 0,00           | 0,00              |              | 1           | R        | 4                     |                    | 14/09/2018           | 14/09/2018             |  |
| 4              | •                                   | 1           |                     |                   |                |                   |              |             |          |                       |                    |                      | •                      |  |
| ( 🗐 🗍 de       | 1 ▶ 🕴 🔤 10 🔻 Por págin              | 8           |                     |                   |                |                   |              |             |          |                       |                    |                      | Registro 8 de 10       |  |
| DETALLES DE    | SALDO                               |             |                     |                   |                |                   |              |             |          |                       |                    | 🖸 Insertar 🛛 🖨 Elimi | nar 📲 Copiar 🎙 Filtrar |  |
| N              | Iontos Saldo de co                  | insulta     |                     | Saldo de cu       | enta           | 1                 | Monto vencid | 0           |          | Saldo de nota         |                    | Saldo de ayud        | la autorizada          |  |
|                | Base                                | 0,00        |                     |                   | 0,00           |                   |              | 0,00        |          | 0,00                  |                    |                      | 0,00                   |  |
| Imp            | Juesto                              | 0,00        |                     |                   | 0,00           |                   |              | 0,00        |          |                       |                    |                      |                        |  |
|                | Neto                                | 0,00        |                     |                   | 0,00           |                   |              | 0,00        |          |                       |                    |                      |                        |  |
|                | FNS 0                               |             |                     |                   |                |                   | Rec          | ibo? N      | 1        |                       |                    |                      |                        |  |

## Reversión de cargos desde SIGAP

| ≡                                                        | ۹                                                                                                    | 5           | POLI           |                         |              |      |              | HILDA ROCIO BAQU  | Salir           | ?      |              |                     |                   |           |  |  |  |  |  |
|----------------------------------------------------------|----------------------------------------------------------------------------------------------------|-------------|----------------|-------------------------|--------------|------|--------------|-------------------|-----------------|--------|--------------|---------------------|-------------------|-----------|--|--|--|--|--|
| ×                                                        | 🗙 Revisión detallada de alumno-cuenta TVISDOC 9.3 [LASC: 8.4.5.2] (POLI)                                                                                                    |             |                |                         |              |      |              |                   |                 |        |              |                     |                   |           |  |  |  |  |  |
| ID: 10                                                   | ID: 100011771 NORA ELENA CHIMA PEÑATE Límite de crédito: Divisa: COP Usuario: RBAQUERO Retenciones:                                                                                                    |             |                |                         |              |      |              |                   |                 |        |              |                     |                   |           |  |  |  |  |  |
| * REVISIÓN DETALLADA DE ALUMNO-CUENTA 🗄 Liminar 📲 COpiar |                                                                                                    |             |                |                         |              |      |              |                   |                 |        |              |                     |                   | Filtrar   |  |  |  |  |  |
| Código                                                   | de de                                                                                                    | Descripción |                | Periodo                 | Cargo        | Pago | Saldo        | Monto de impuesto | Código de orige | n Tipo | Número       | Fecha vigente       | Fecha de transacc | . Recibo  |  |  |  |  |  |
| U105                                                     |                                                                                                    | RECARGO     | MATRICULA VIRT | 201910                  | 58.920,00    |      | 58.920,00    | 0,00              | Т               | M      | 851000006278 | 18/06/2020          | 18/06/2020        |           |  |  |  |  |  |
| T101                                                     |                                                                                                    | MATRICUL    | A PREGRADO VIR | 201910                  | 1.964.000,00 |      | 1.964.000,00 | 0,00              | R               | M      | 85100006278  | 03/09/2019          | 03/09/2019        |           |  |  |  |  |  |
|                                                          | Image: Constraint of the line of the line line of the line of the line line line of the li |             |                |                         |              |      |              |                   |                 |        |              |                     |                   |           |  |  |  |  |  |
| ▼ DETA                                                   | LLES                                                                                                    |             |                |                         |              |      |              |                   |                 |        |              | 🕄 Insertar 🛛 🖨 Elim | inar 🍢 Copiar 🖇   | 🕄 Filtrar |  |  |  |  |  |
| Sa                                                       | aldo de co                                                                                                    | onsulta     | 2.022.920,00   |                         |              |      |              | Saldo de ayuda    |                 | 0,00   |              |                     |                   |           |  |  |  |  |  |
|                                                          |                                                                                                    |             |                |                         |              |      |              | autorizada        |                 |        |              |                     |                   |           |  |  |  |  |  |
| 5                                                        | Saldo de c                                                                                                    | cuenta      | 2.022.920,00   |                         |              |      |              | FNS               | 0               |        |              |                     |                   |           |  |  |  |  |  |
|                                                          | Monto ve                                                                                                    | encido      | 2.022.920,00   | 2.022.920,00 ¿Recibo? N |              |      |              |                   |                 |        |              |                     |                   |           |  |  |  |  |  |
|                                                          | Saldo de                                                                                                    | e nota      | 0,00           |                         |              |      |              |                   |                 |        |              |                     |                   |           |  |  |  |  |  |

## • Validar estado de cuenta con el cargo a reversar

 Ingresar a SIGAP en la opción Reversión de cargos Estudiante

(D

| Buscar estudiante por có           | digo o identificación | Q.                            |                  |             | LUMNO             | ⑦ ▼                     | a SIGAP. Cone  | xión Exitosa Banner 📄 🗭 | Cerrar sesió |
|------------------------------------|-----------------------|-------------------------------|------------------|-------------|-------------------|-------------------------|----------------|-------------------------|--------------|
| 🖞 Documentos Estudiante 💙          |                       |                               |                  |             |                   |                         |                |                         |              |
| Pagos Docentes                     | Formulario            | o de Reversión de Co          | digos de Detalle | a Estudiant | es                | De De                   | escargar Excel | + Cargar Masivo +       | Crear Nuevo  |
| \$ Financiero ~                    | O Rue                 | cador - Clic para ocultar o r | noetrar          |             |                   |                         |                |                         |              |
| Permisos Codigo Detalle<br>Usuario | C Dus                 | cauti - one para ocurrar o r  |                  |             |                   |                         |                |                         |              |
| Crear Cargo Financiero             | PIDM                  | CodigoEstudiante              | CodigoDetalle    | Periodo     | NumeroTransaccion | Comentario              | Activo         | FechaCreacion           |              |
| Consulta cargos                    | > 237149              | 100217146                     | U105             | 202060      | 13                |                         | Activo         | 25-08-2020              | ۲            |
| Reporte Interno Pagos              | > 62415               | 100041444                     | J103             | 202150      | 4                 | Prueba Reversar Recargo | Activo         | 25-08-2020              | ۲            |
| Estimacion de Cuota                | > 90540               | 100070537                     | J107             | 202098      | 50                | Prueba Reversar Recargo | Activo         | 20-08-2020              | ۲            |
| Permisos Reversion de<br>Cargos    | > 70125               | 100058132                     | .1103            | 202098      | 20                | Prueba Reversar Recardo | Activo         | 19.08.2020              |              |
| Reversion de Cargos                | 2 /8135               | 100030132                     | 5105             | 202090      | 27                | Theba Nevel sai Necargo | Activo         | 19-00-2020              | ۷            |
| Estudiante                         | > 197246              | 100177243                     | J103             | 201998      | 6                 | Prueba Reversar Recargo | Activo         | 18-08-2020              | ۲            |
| Aplicación de Pagos                | > 141089              | 100121086                     | J103             | 201998      | 29                | Prueba Reversar Recargo | Activo         | 14-08-2020              | ۲            |
| % Homologacion 🗸 🗸 🗸 🗸             | > 229147              | 100209144                     | 1100             | 201960      | 6                 | Prueba Reversar Recargo | Activo         | 29-07-2020              | ۲            |
| 🕲 Convenios 🗸 🗸                    | > 231452              | 100211449                     | U104             | 201960      | 5                 |                         | Activo         | 16-07-2020              | ۲            |
| • ····                             |                       |                               |                  |             |                   |                         | _              |                         |              |

#### Reversion Codigo de Detalle a Estudiantes

(P

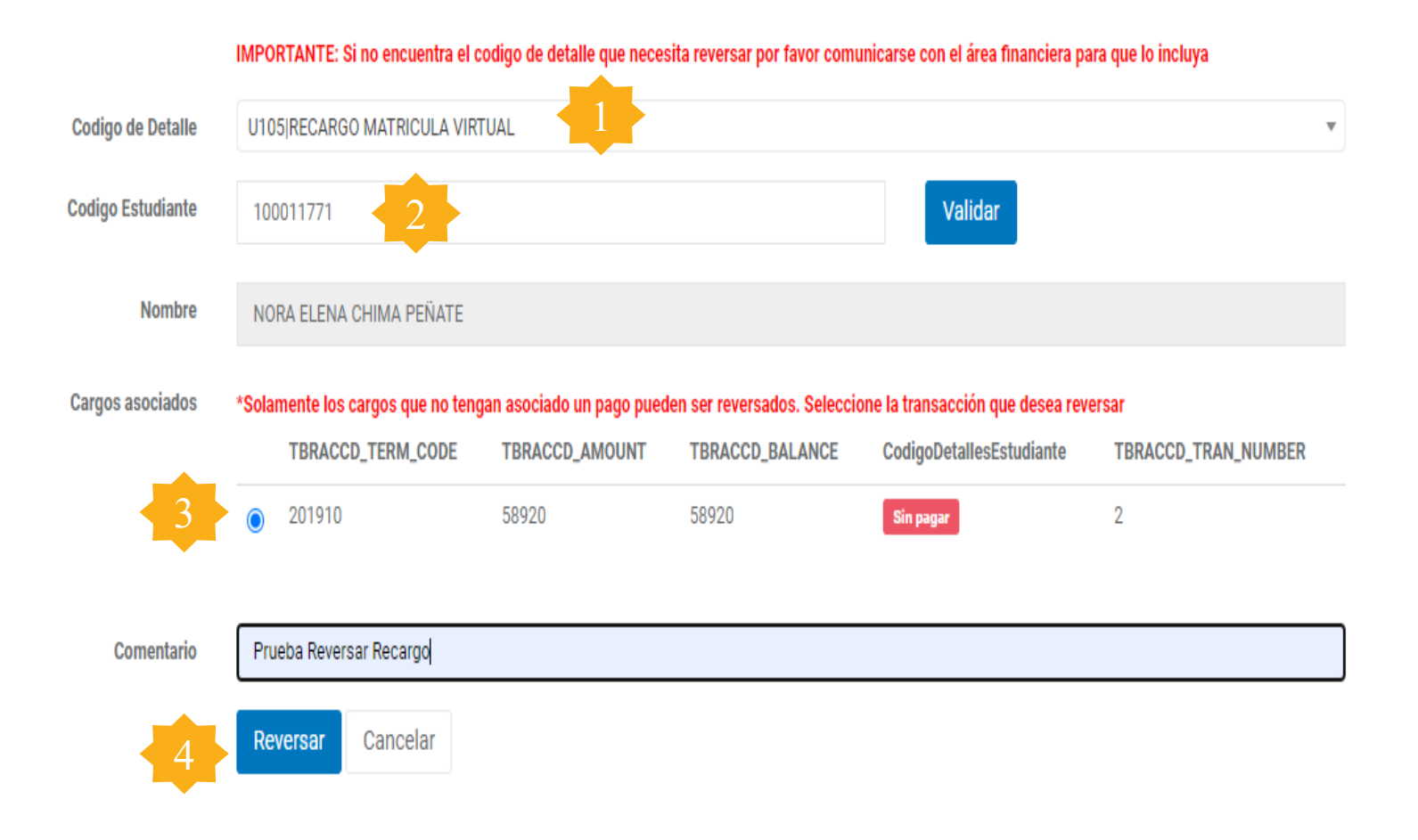

- Identifique el código de detalle a reversar.
- 2. Registre el código de estudiante.
- Seleccione el cargo que desea reversar.
- 4. Guarde dando clic en reversar

| ≡                                     | Q                                                                                                   | 5                      | POLI               |         |              |      |              | A HILDA ROCIO BAQUERO FLOREZ |                 |        |              |   | 🔒 Salir       | ?          |                |            |
|---------------------------------------|----------------------------------------------------------------------------------------------------|------------------------|--------------------|---------|--------------|------|--------------|------------------------------|-----------------|--------|--------------|---|---------------|------------|----------------|------------|
| ×                                     | Revisión detallada de alumno-cuenta TVISDOC 9.3 [LASC:8.4.5.2] (POLI)                               |                        |                    |         |              |      |              |                              |                 |        |              |   | 룗 RELAC       | IONADO     | 🛠 HERRAN       | MIENTAS    |
| ID: 1000                              | ID: 100011771 NORA ELENA CHIMA PEÑATE Límite de crédito: Divisa: COP Usuario: RBAQUERO Retenciones: |                        |                    |         |              |      |              |                              |                 |        |              |   |               | Recomenz   | Recomenzar     |            |
| ▼ REVISIÓN DETALLADA DE ALUMNO-CUENTA |                                                                                                    |                        |                    |         |              |      |              |                              |                 |        |              | E | Insertar      | l Eliminar | Copiar 🕈       | 🏹 Filtrar  |
| Código de                             | e de [                                                                                              | Descripciór            | 1                  | Periodo | Cargo        | Pago | Saldo        | Monto de impuesto            | Código de orige | n Tipo | Número       |   | Fecha vigente | e Feo      | ha de transacc | Recibo     |
| U105                                  |                                                                                                    | RECARG                 | D MATRICULA VIRT   | 201910  | -58.920,00   |      | 0,00         | 0,00                         | S               |        |              |   | 26/06/2020    | 26         | /06/2020       |            |
| U105                                  |                                                                                                    | RECARGO MATRICULA VIRT |                    | 201910  | 58.920,00    |      | 0,00         | 0,00                         | Т               | М      | 85100006278  |   | 18/06/2020    |            | /06/2020       |            |
| T101                                  |                                                                                                    | MATRICU                | LA PREGRADO VIR    | 201910  | 1.964.000,00 |      | 1.964.000,00 | 0,00                         | R               | М      | 851000006278 |   | 03/09/2019    |            | 03/09/2019     |            |
| {                                     | (1) de 1                                                                                            | 1 ▶ )                  | ►<br>10 ➤ Por pági | na      |              |      |              |                              |                 |        |              |   |               |            | Registro       | • 1 de 3   |
| DETALL                                | LES                                                                                                 |                        |                    |         |              |      |              |                              |                 |        |              | 5 | Insertar      | Eliminar   | Copiar 🕈       | Ϋ, Filtrar |
| Sald                                  | lo de cor                                                                                           | nsulta                 | 1.964.000,00       |         |              |      |              | Saldo de ayuda               |                 | 0,00   |              |   |               |            |                |            |
|                                       |                                                                                                    |                        |                    |         |              |      |              | autorizada                   |                 |        |              |   |               |            |                |            |
| Saldo de cuenta 1.964.000,00          |                                                                                                    |                        | FNS 0              |         |              |      |              |                              |                 |        |              |   |               |            |                |            |
| N                                     | Monto vencido 1.964.000,00 ¿Recibo? N                                                               |                        |                    |         |              |      | Ν            |                              |                 |        |              |   |               |            |                |            |
|                                       | Saldo de                                                                                            | e nota                 | 0,00               |         |              |      |              |                              |                 |        |              |   |               |            |                |            |

 Valide el estado de cuenta en TVAAREV con la aplicación del cargo reversado

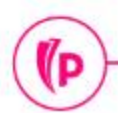

(P

## 8. Retenciones

AIA

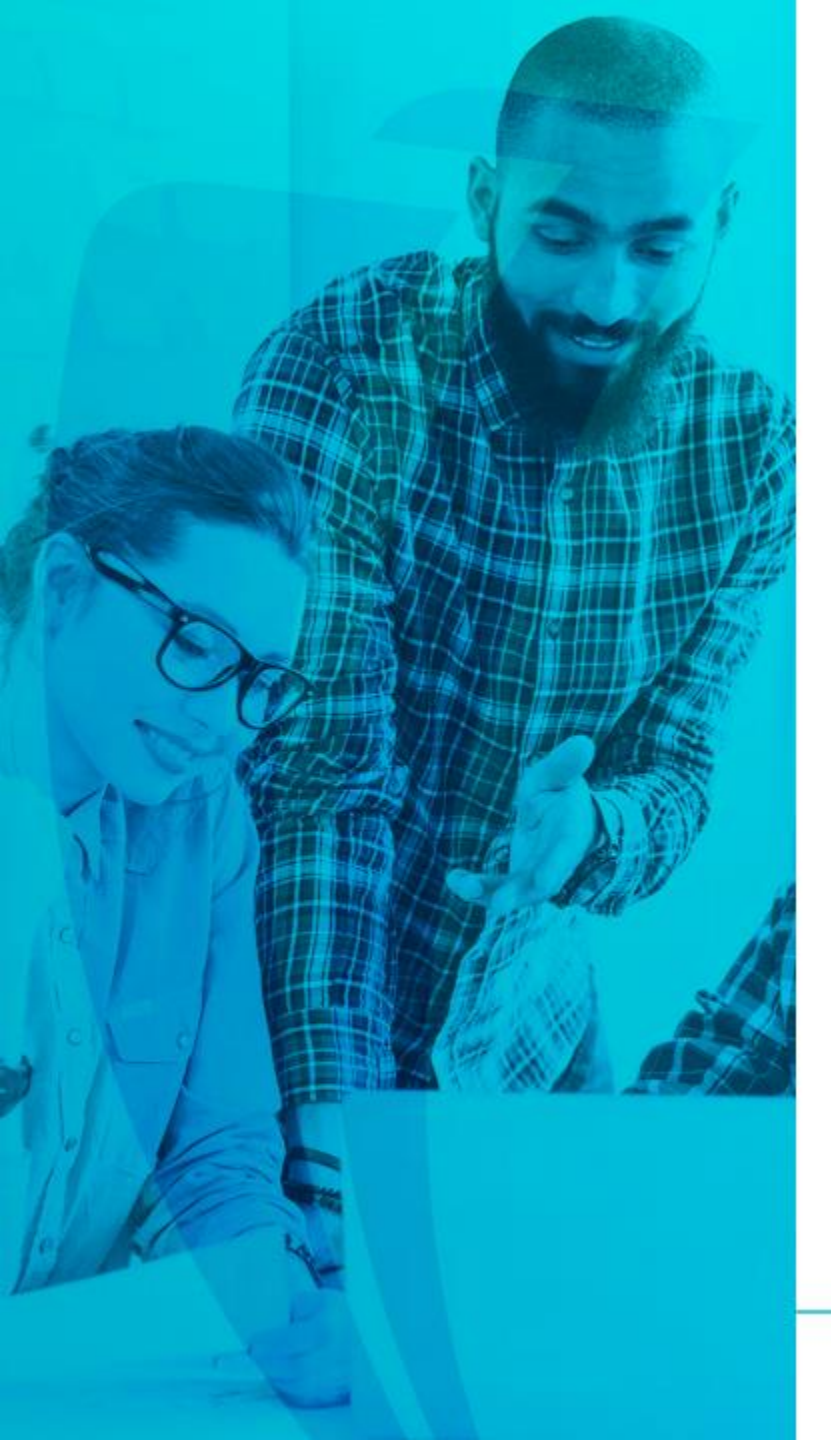

## **Retenciones SOAHOLD**

- **Retenciones para inscripción de cursos**: Insertada en el momento de la generación de un cargo de matricula que no permite la inscripción de cursos al estudiante hasta no tener el saldo de matricula en 0. 1.
- **Retenciones financieras**: Valida el estado de cuenta y sus códigos de detalle con saldo financiero mayor a 0 para bloquear su generación de cargos en un periodo 2. siguiente.
- Retenciones para reintegros académicos: Retención generada por el proceso de Devoluciones y Aplazamientos que genera un bloqueo para la generación de matricula en periodos posteriores y obliga a realizar un reingreso a la institución Retenciones académicas: Definidas por el área 3.
- 4. académica.

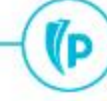

## Dudas o inquietudes

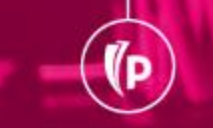

(P

## Evaluación

## GRACIAS